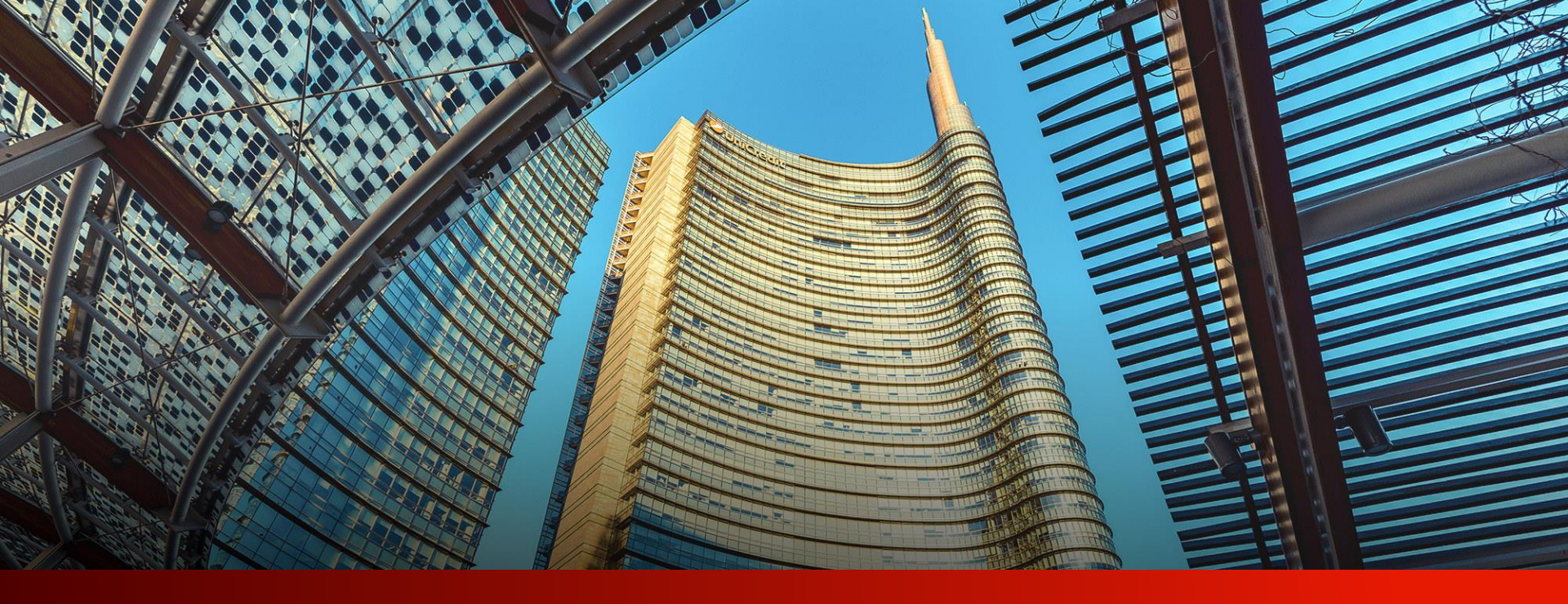

# PayGate

User guide

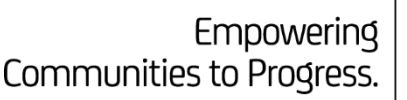

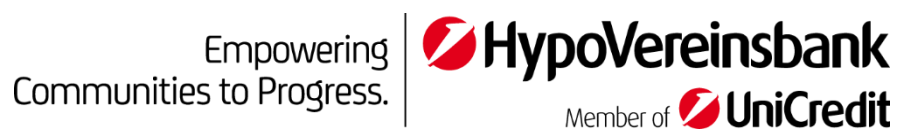

# Table of contents

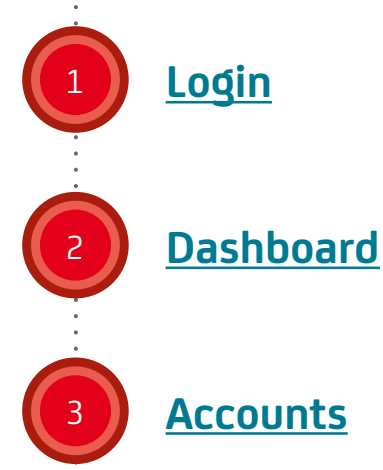

## Orders

- Overview
- Transfer templates
- SEPA credit transfer
- Foreign transfer
- SEPA direct debit
- Bulk transfer
- Standing order

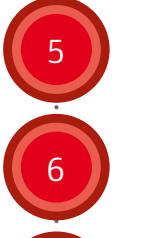

## **Online Services**

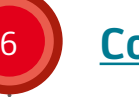

## **Contacts**

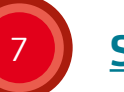

## **Settings**

## Features edition "plus"

- **Multibanking**
- Account groups ٠
- Dashboard: pending orders
- Customise dashboard
- Foreign transfer: instruction codes
- SEPA mandate confirmation letter

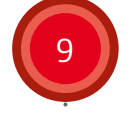

8

## **Further Help**

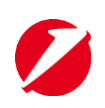

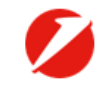

## **UniCredit** Corporate Porta

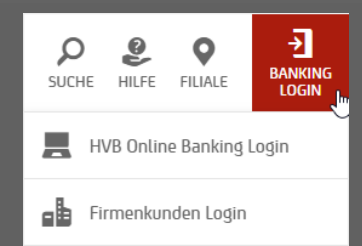

### Login to Corporate Portal

To log in to the Corporate Portal, please go to hvb.de and click on the red "Banking Login" button in the top right corner and select "Corporate Customer Login".

#### Login method

Select log in method

### Welcome to Corporate Portal

Please select the appropriate log in method to Corporate Portal in the drop-down above.

#### TO ENTER YOUR PRODUCTS AND SERVICES

Please proceed by selecting one of the following log in methods: <u>UC Mobile Token</u> or Corporate Portal ID for <u>photoTAN</u>.

For help: 🔗 QUICK GUIDE

#### **TO ENTER PAYGATE**

Please proceed by selecting <u>Direct Banking Number</u> as log in method.

For help: 🔗 PAYGATE SUPPORT

## Welcome to the Corporate Portal login An explanation of the different login methods is given here. To

Ŧ

use PayGate, your Direct Banking Number is required.

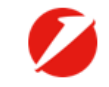

## **UniCredit** Corporate Portal

#### Login method

Select log in method Select log in method

UC Mobile Token

photoTAN

Direct Banking Number

Demo Login

#### TO ENTER YOUR PRODUCTS AND SERVICES

Please proceed by selecting one of the following log in methods: <u>UC Mobile Token</u> or Corporate Portal ID for <u>photoTAN</u>.

For help: 🤗 QUICK GUIDE

#### TO ENTER PAYGATE

Please proceed by selecting <u>Direct Banking Number</u> as log in method.

For help: 🔗 PAYGATE SUPPORT

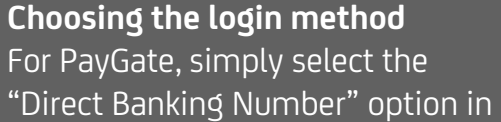

Jm

"Direct Banking Number" option the drop-down menu...

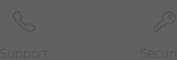

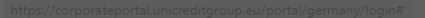

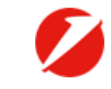

## **UniCredit** Corporate Portal

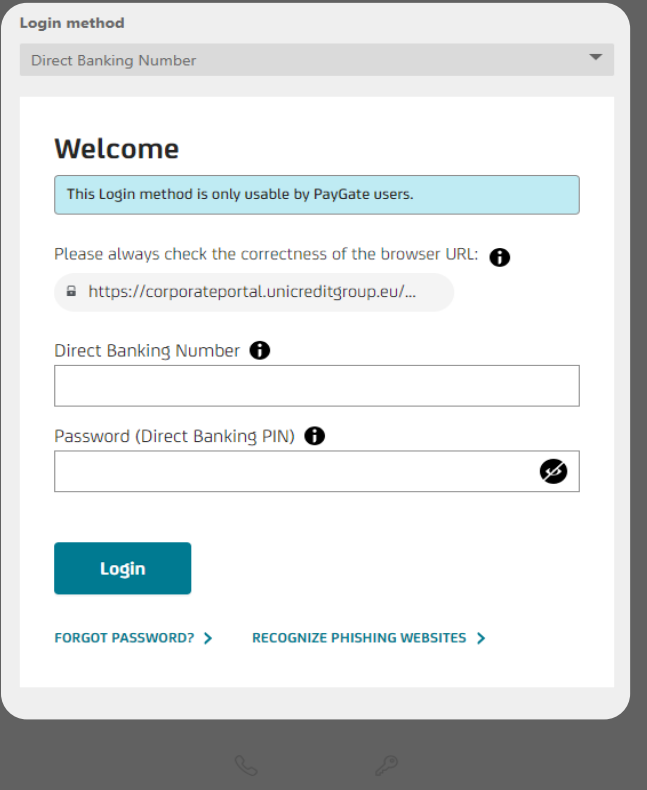

... and log in as usual with your Direct Banking Number and the selected security medium. Corporate Portal V

#### Your services Access to the services already activated for you ALL INTERNET BANKING COMMUNICATION OTHER SERVICES INTERNET BANKING -0. COMMUNICATION DIGITAL 5MART DATA ADMINISTRATION SUITE PAYGATE ACCESS > ACCESS > ACCESS > ACCESS > DASHBOARD Go to dashboard The Corporate Portal dashboard provides at-a-glance access to important information from your services.

## Tailored for your business

Find out more on UniCredit's digital offer and request for the activation or more information on the new services tailored for your business.

#### Highlights

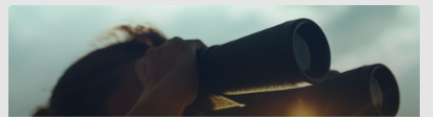

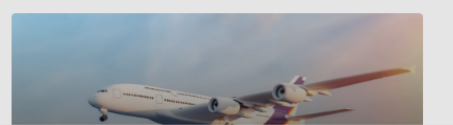

Discover more

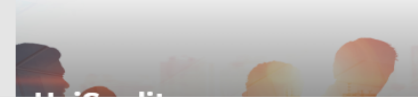

----

UniCredit Corporate Portal 🗸

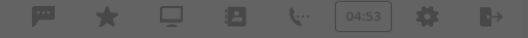

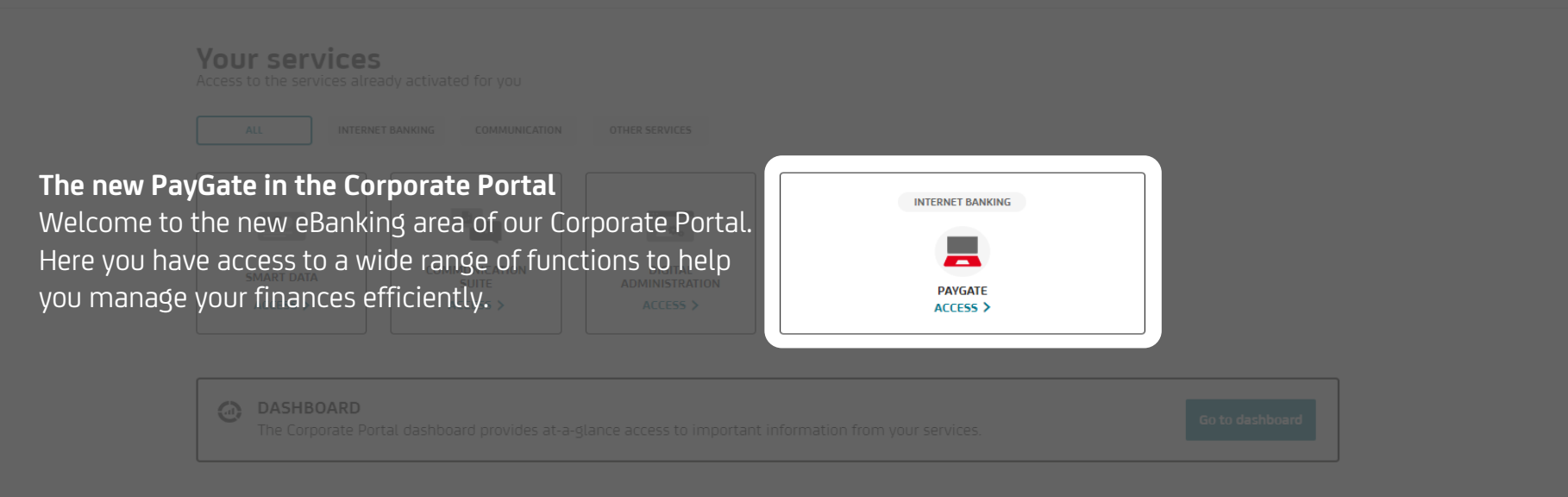

### Tailored for your business

Find out more on UniCredit's digital offer and request for the activation or more information on the new services tailored for your business.

Highlights

and

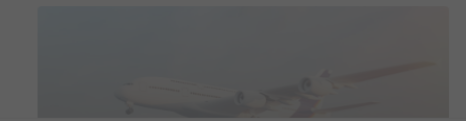

Discover more

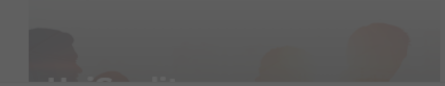

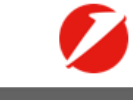

### ★ 🖵 媡 03:32 🗱 💌 🗗 1 Good morning, Maria Make a new order ~ DASHBOARD All Accounts ~ Overview from CURRENT BALANCE C REFRESH EUR ACCOUNTS V ALL ACCOUNTS V 1.054.261,55 EUR PENDING ORDERS 5 orders to sign **OPEN SEPA CT** OTHER OPEN ORDERS COVERNOTES 0 orders 5 orders 0 orders GO TO SIGN > ACCOUNTS VIEW ALL ACCOUNTS > Se Dave KONTOKORRENTKONTO CURRENT BALANCE 956.872,05 EUR DE21 1002 0890 HypoVereinsbank Last update 12.03.2025, 10:14 Homepage After accessing PayGate, you will enter the homepage of your dashboard.

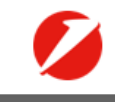

#### 🛨 🗖 🐫 04:54 🗰 🖂 Homepage 1 Please note that the display of pending orders and the individual customization of the dashboard DASHBOARD are only available to PayGate edition "plus" users. Se Rim KONTOKORRENTKONTO CURRENT BALANCE **HypoVereinsbank** 0.00 EUR DE74 7632 0072 💷 🖷 💷 🖓 · 🔘 EUR Last update 12.03.2025, 10:14 Se Ri KONTOKORRENTKONTO CURRENT BALANCE CASH FLOW · Last 5 weeks LATEST TRANSACTIONS · Last 7 days INCOME AND OUTGOING ~ EUR ACCOUNTS V ALL ACCOUNTS V INCOMING TRANSACTIONS OUTGOING TRANSACTIONS PREISE/ENTGELTE -11,50 EUR 20.246,38 EUR -1.937,46 EUR UNSERE REF 28532020 07.03.2025 PREISE/ENTGELTE -20,00 EUR 20.000.00 UNSERE REF 31134020 07.03.2025 PREISE/ENTGELTE -20.00 EUR UNSERE REF 31134020 07.03.2025 13.333,33 CASH POOLING ÜBERTRAG 20,00 EUR UEBERTRAG AN 272 07.03.2025 6.666,66 **CASH POOLING ÜBERTRAG** 20,00 EUR UEBERTRAG AN 272 07.03.2025 CASH POOLING ÜBERTRAG 11.50 EUR 0.00 07.03.2025 ▼ UEBERTRAG AN 272 6 FEB - 12 FEB 13 FEB - 19 FEB 20 FEB - 26 FEB 27 FEB - 5 MAR 6 MAR - 12 MAR

USER MANUA

CUSTOMIZE DASHBOARD

| <b>UniCred</b>                   | it PayGate 🗸                                       |                                                                                                    |                                                                                        | * 📮 😌 03:32 🗰 💌 |
|----------------------------------|----------------------------------------------------|----------------------------------------------------------------------------------------------------|----------------------------------------------------------------------------------------|-----------------|
| DASHBOARD                        |                                                    | Good morning, Maria                                                                                                    |                                                                                        |                 |
|                                  | The navigation r<br>The navigation<br>No matter wi | n <b>enu</b><br>on menu offers you a user-friendly int<br>nether you want to carry out transacti                                                                                                    | erface to navigate between the various functions, check account balances or manage con | tacts.          |
| CONTACTS                         |                                                    |                                                                                                    |                                                                                        |                 |
| <b>_</b> <sup>™</sup><br>SUPPORT |                                                    | ACCOUNTS  Dave the former of the former of t |                                                                                        |                 |
|                                  |                                                    | Rimin         KO           DE02 7002 0270         Rimin         EVR         Hy           Last update 12.03.2025, 10:14         KO         KO                                                                                                    |                                                                                        |                 |
|                                  |                                                    | C Ring Ko<br>DE74 7632 0072 C Ring EUR Hy<br>Last undate 12 03 2025 10 14                                                                                                    |                                                                                        |                 |

UniCredit PayGate

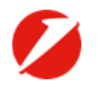

•>

 $\sim$ 

## E.

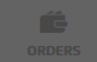

SETTINGS

SUPPORT

## Good morning, Maria Muserel

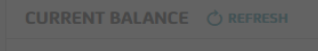

1.054.261,55 EUR

### Quick access bar

By clicking the icons, you have direct access to other functions of the Corporate Portal if you are using it. The timer shows the time until automatic logout. If you are inactive for more than 5 minutes, the session is automatically closed by the system in accordance with legal requirements.

\*

03:32

ţ...

\*

| CE Dave Control Control Contro |  |  |
|----------------------------------------------------------------------------------------------------|--|--|
| Se Rim .<br>DE02 7002 0270 Den reger . C EUR<br>Last update 12.03.2025, 10:14                                                                                                    |  |  |
| C Rime<br>DE74 7632 0072 C R C C C C C C C C C C C C C C C C C                                                                                                    |  |  |

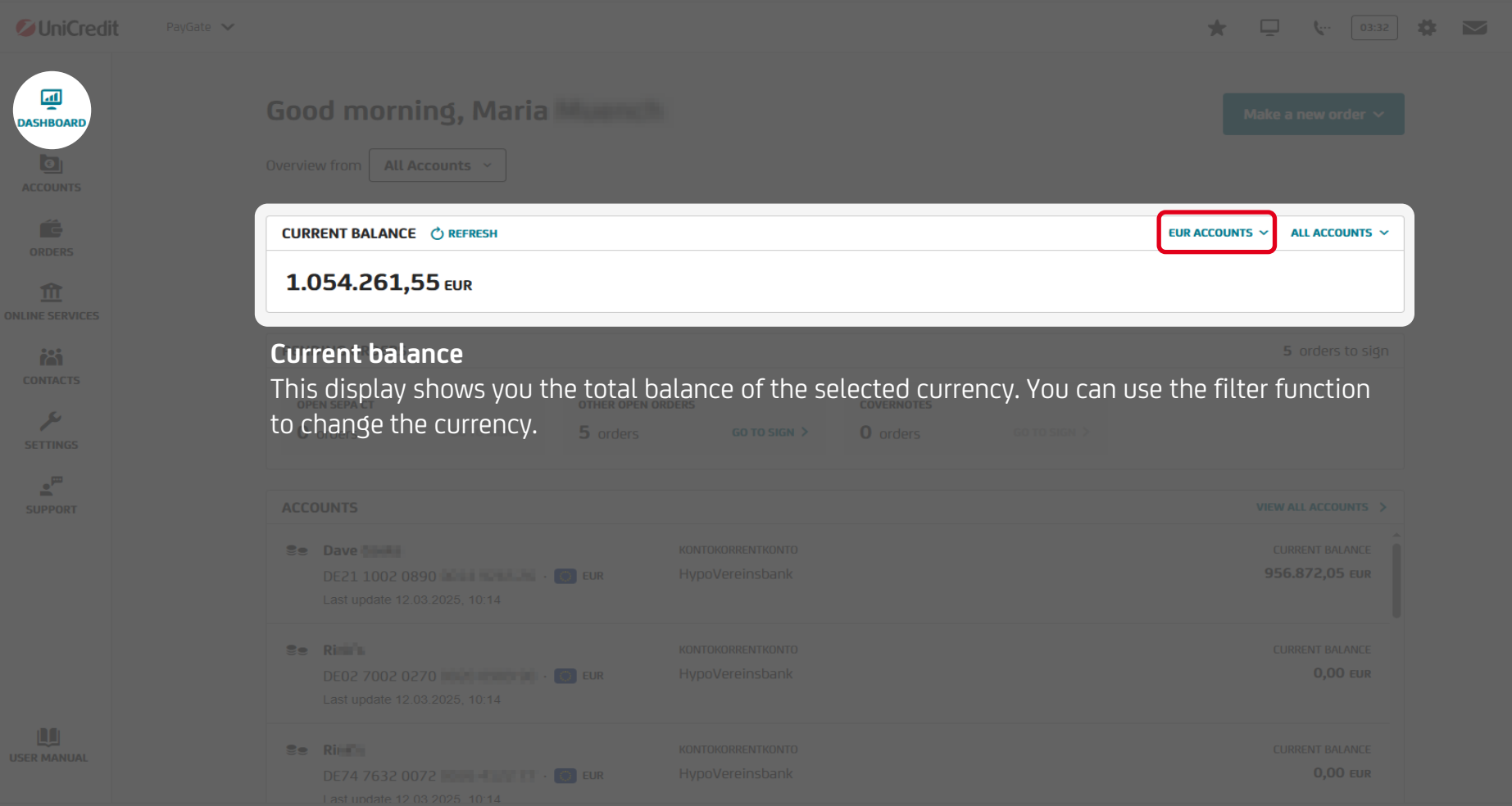

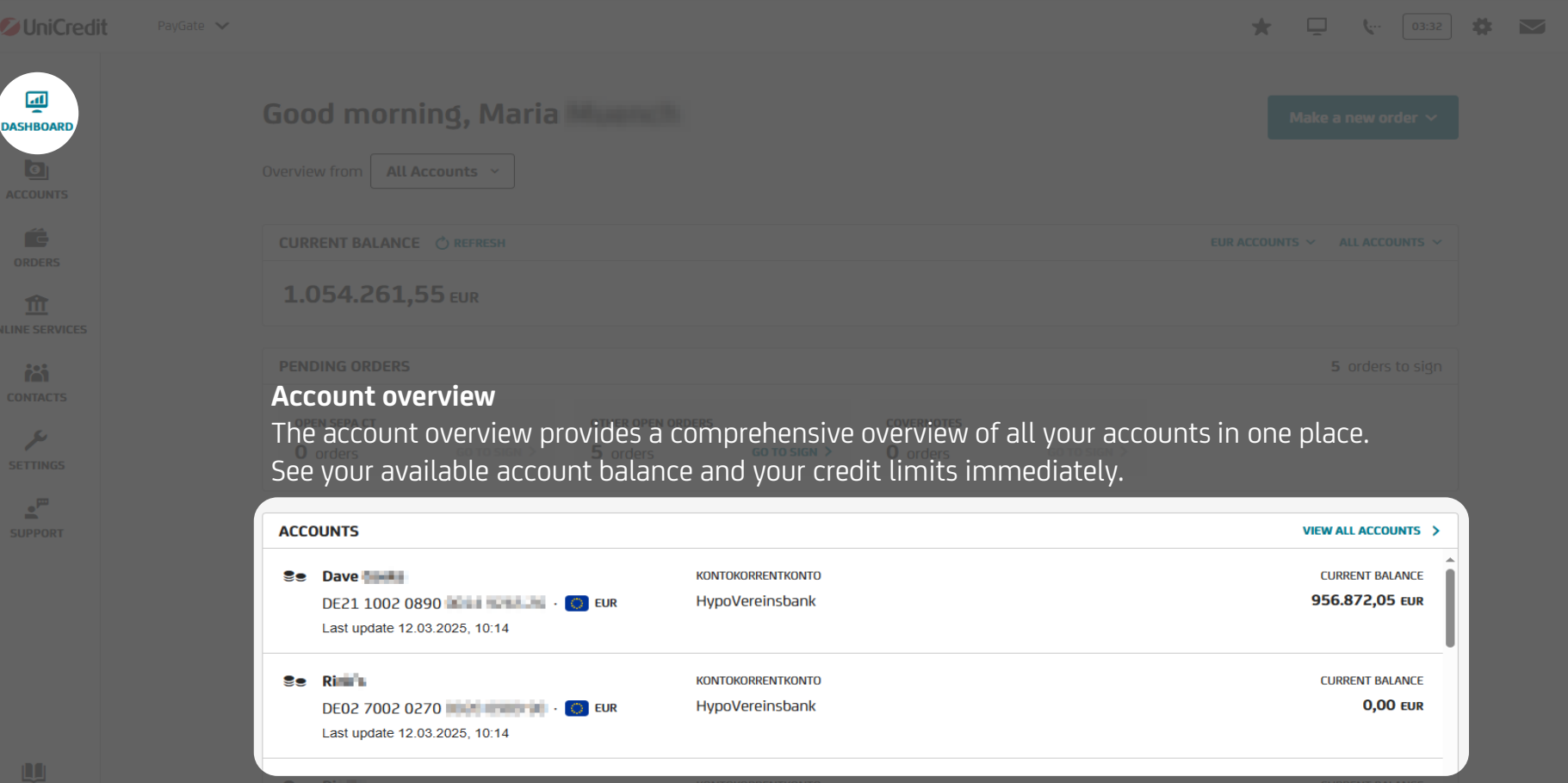

#### Contents / Dashboard / Graphical cash flow

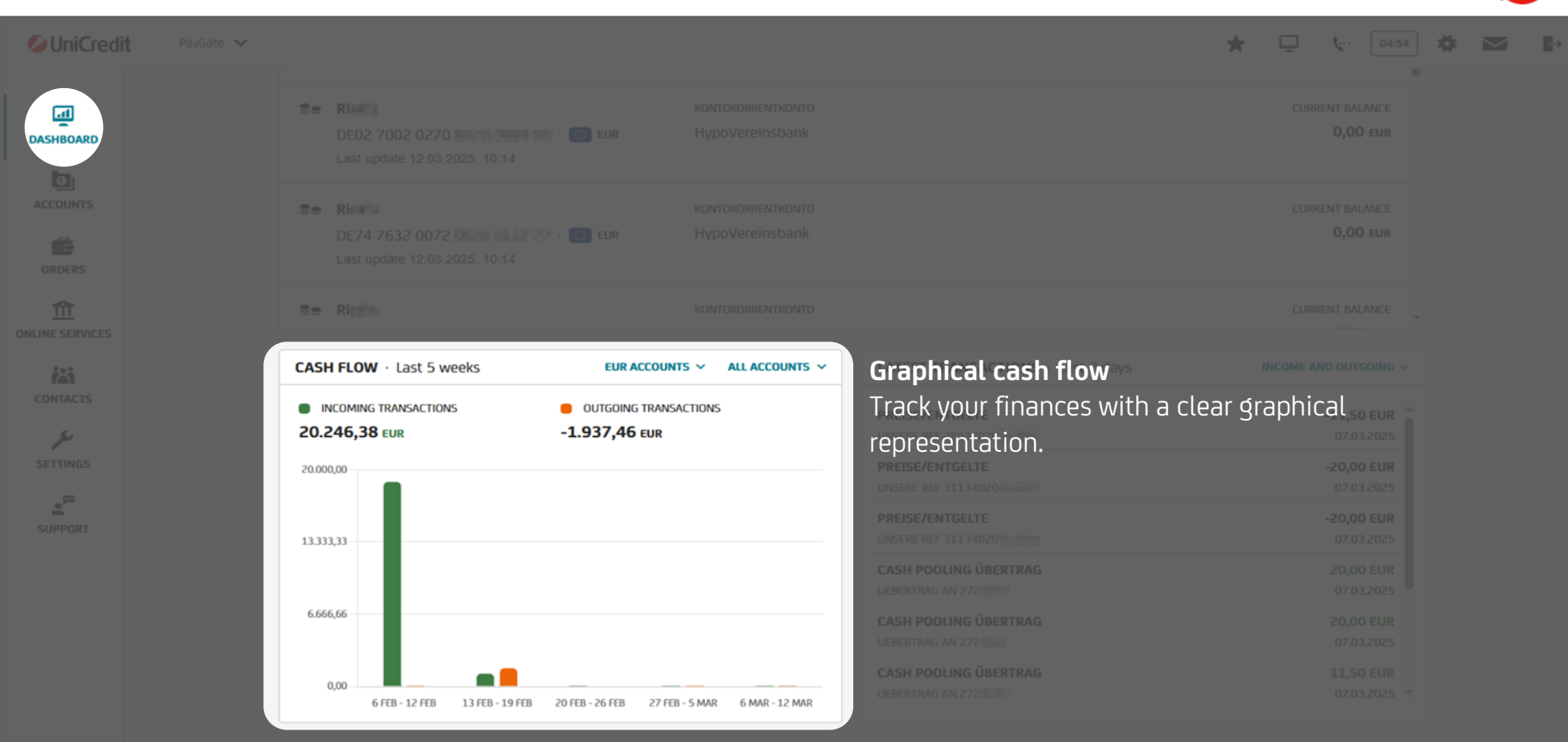

CUSTOMIZE DASHBOARD

#### Contents / Dashboard / Latest transactions

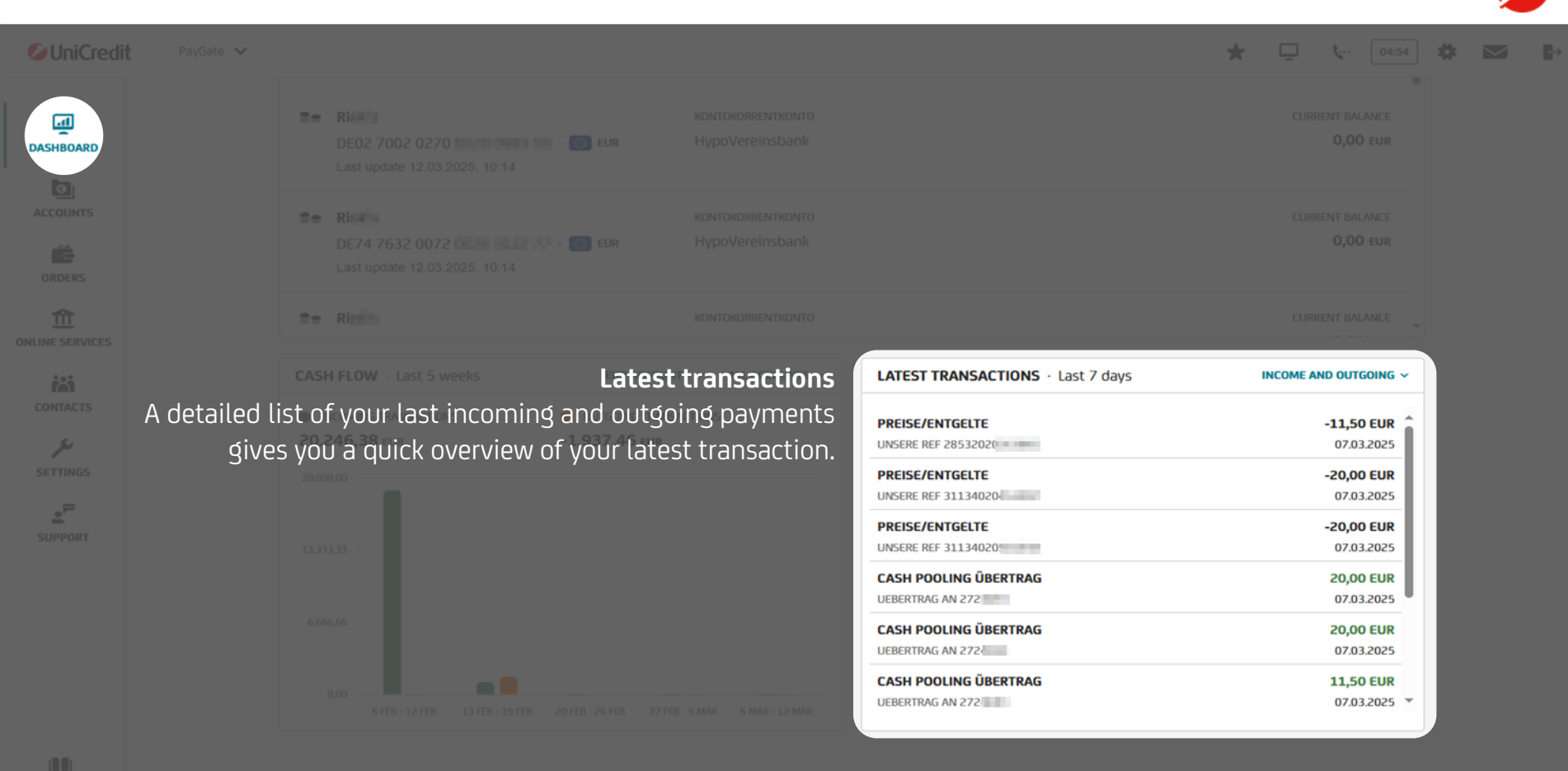

CUSTOMIZE DASHBOARD

#### Contents / Accounts

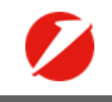

• >

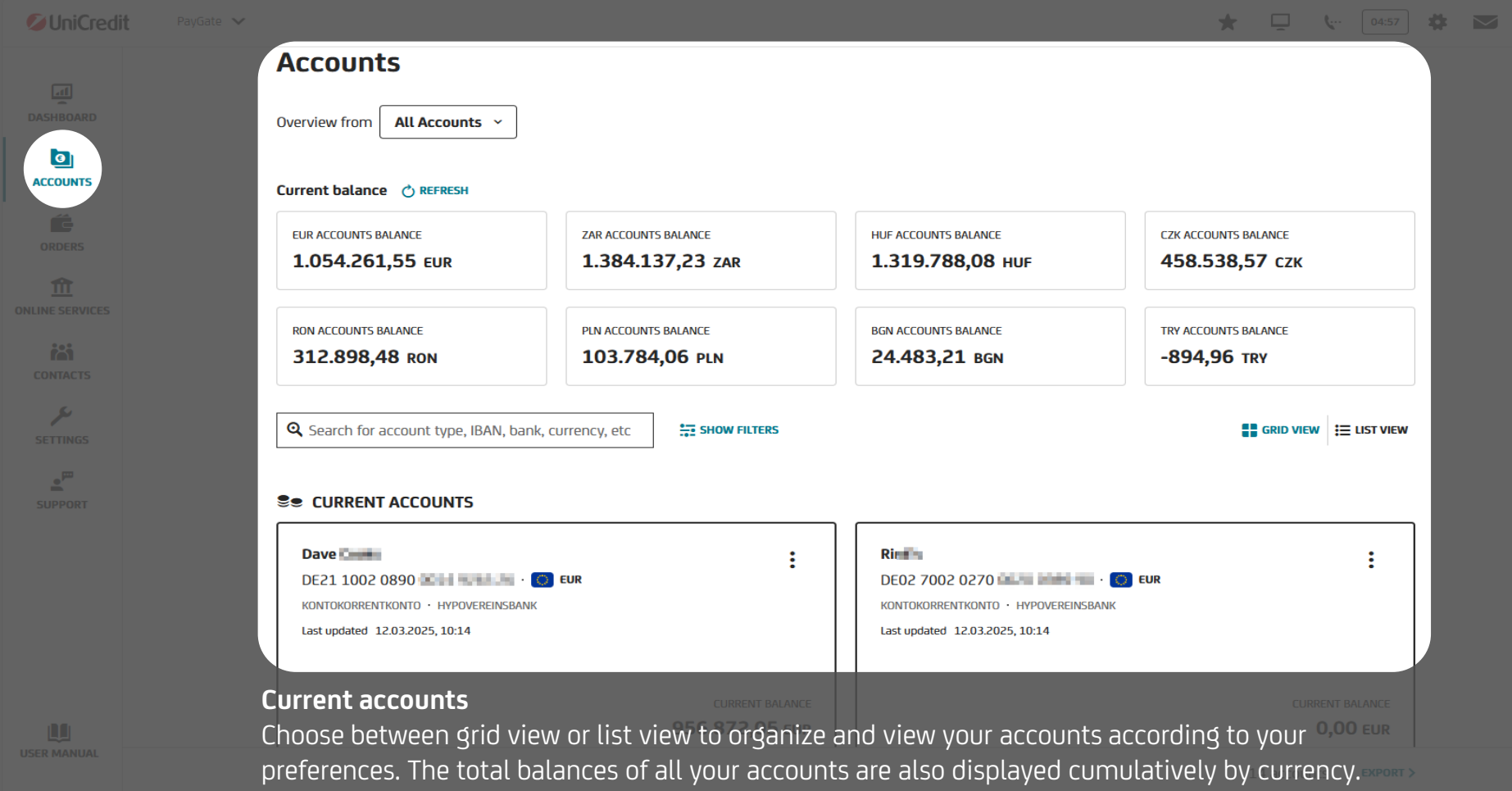

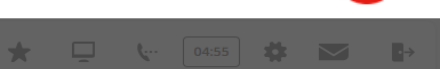

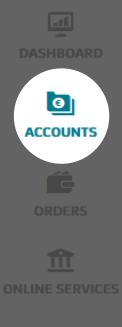

## Transaction overview

Selecting an account in the account overview takes you to the transaction overview where you can activate various filter functions (period or details of an individual booking) and export this data.

| TRA         | ACCOUNT MANAGEMENT                    |                  |                | MAKE A NEW ORDER 👻           |
|-------------|---------------------------------------|------------------|----------------|------------------------------|
| Lat         | est transactions                      |                  | 1 M 3 M 6 M    | 1 Y 2 Y YTD                  |
| Last u<br>Q | pdated 12.03.2025, 10:56 🕐 REFRESH    |                  | time-per<br>↓₹ | 10D: 10.02.2025 - 12.03.2025 |
|             | purpose V                             | BOOKING DATE ↓ 🗸 | VALUTA DATE 🗸  | amount V                     |
| ~           | ÜBERWEISUNG (DIRECT BANKING<br>141805 | 24.02.2025       | 24.02.2025     | -12,00 EUR                   |
| ~           | ÜBERWEISUNG (DIRECT BANKING           | 20.02.2025       | 20.02.2025     | -1,60 EUR                    |
| ~           | ÜBERWEISUNG (DIRECT BANKING<br>ANTON  | 18.02.2025       | 18.02.2025     | -1.500,00 EUR                |
| ~           | Katja                                 | 17.02.2025       | 17.02.2025     | 1.000,00 EUR                 |
| ~           | SEPA-GUTSCHRIFT<br>KATJA              | 12.02.2025       | 12.02.2025     | 5.500,00 EUR                 |
| ~           | SEPA-GUTSCHRIFT                       | 12.02.2025       | 12.02.2025     | 1.309,00 EUR                 |
|             |                                       |                  | 8              | payments EXPORT >            |

UniCredit PayGate

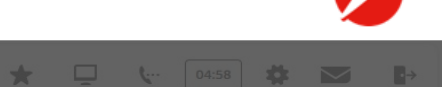

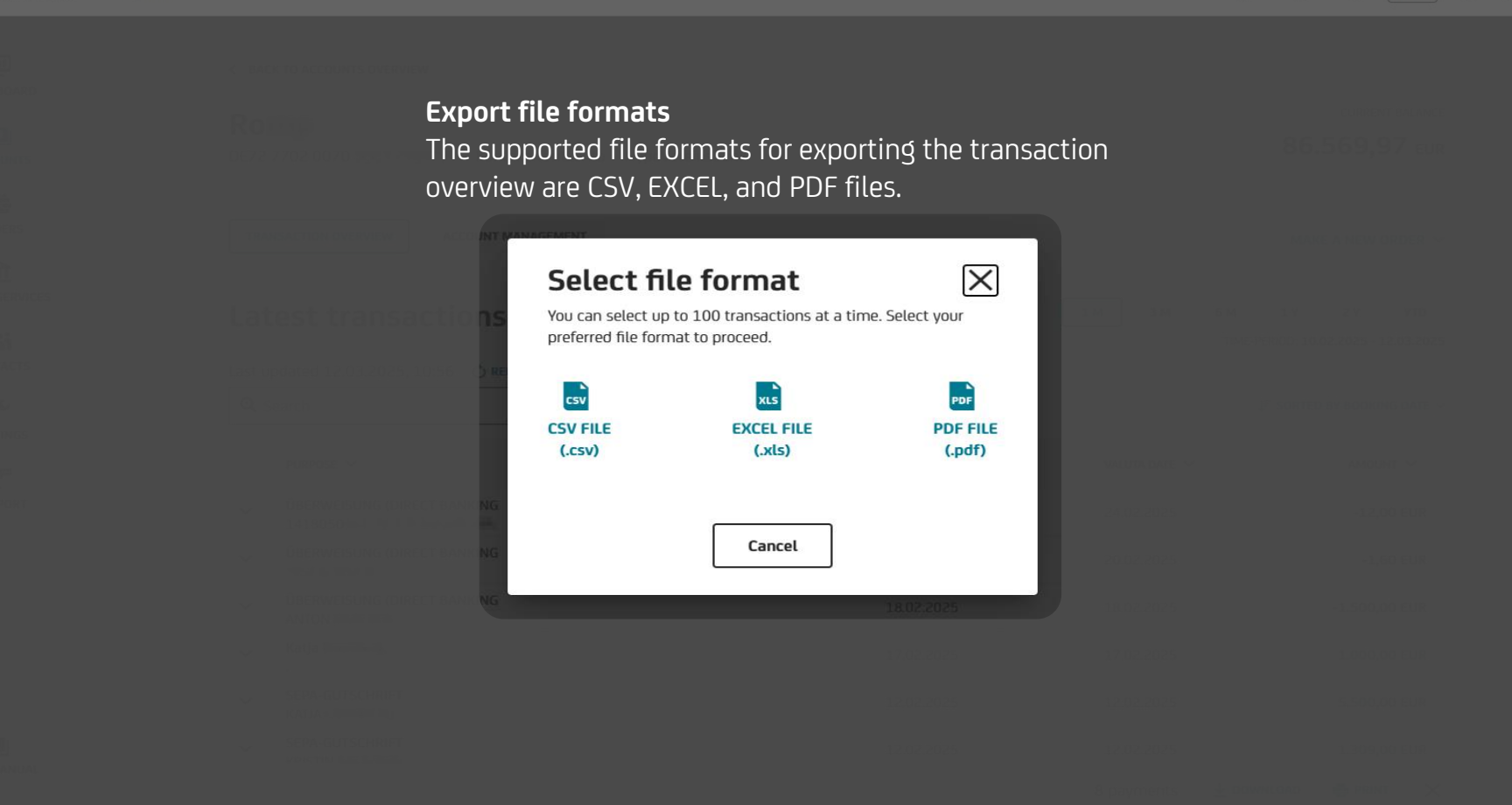

\* Ō 04:57 **ö** · → **L**... Account statements Account statements will be sent to you as you have agreed with the bank, i.e. either on paper or digitally. In the case of digital delivery, the account statements are made available to PayGate via the Communication Suite. Simply click on the envelope to go directly to the Communication Suite.

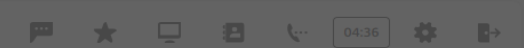

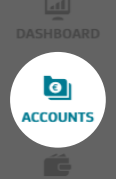

### Account management

Selecting an account in the account overview and clicking on the box "Account management" allows you to see detailed information about the chosen account. It is also possible to give each account a separate name within 3,27 even PayGate using the alias function.

| ACCOUNT MANAGEMENT |                                   |                 | MAKE A NEW OI |
|--------------------|-----------------------------------|-----------------|---------------|
|                    |                                   |                 |               |
| OUNT MANAGEMENT    |                                   |                 |               |
| ACCOUNT DETAILS    |                                   |                 |               |
| LIAS NAME          | ACCOUNT OWNER                     | IBAN            |               |
| ADD ALIAS NAME >   | Bernd                             | DE90 5032 0191  |               |
| IC / SWIFT         | BANK NAME                         | ACCOUNT TYPE    |               |
| IYVEDEMM430        | HypoVereinsbank                   | Current Account |               |
| URRENCY            | DESCRIPTION (FROM DIRECT BANKING) |                 |               |
|                    | LIVO Dusing and Allow             |                 |               |

#### CREDIT LINE

CREDIT LINE LIMIT 0.00 EUR

| ØUniCredit PayGate ✓ |                                                                                                    |                                       |                                                                                                    | <b>★ L L</b> 04:57          |   |
|----------------------|----------------------------------------------------------------------------------------------------|---------------------------------------|----------------------------------------------------------------------------------------------------|-----------------------------|---|
|                      | Accounts                                                                                                    |                                       |                                                                                                    |                             |   |
| DASHBOARD            |                                                                                                    |                                       |                                                                                                    |                             |   |
| ACCOUNTS             |                                                                                                    |                                       |                                                                                                    |                             |   |
|                      | EUR ACCOUNTS BALANCE                                                                                                    | ZAR ACCOUNTS BALANCE 1.384.137,23 ZAR | HUF ACCOUNTS BALANCE                                                                                                  | CZK ACCOUNTS BALANCE        |   |
|                      |                                                                                                    |                                       |                                                                                                    |                             |   |
|                      | Overview of your accourt<br>as grid view                                                                                                    | 103.784,06 PLN                        | 24.483,21 BGN                                                                                                    | -894,96 TRY                 |   |
| SETTINGS             | Q Search for account type, IBAN, bank, cu                                                                                                    | irrency, etc                          |                                                                                                    |                             | , |
| SUPPORT              | Se CURRENT ACCOUNTS                                                                                                    |                                       |                                                                                                    |                             |   |
|                      | Dave Decision - Control - Control - | EUR                                   | Rindia<br>DE02 7002 0270 0000 0000 0000 0000<br>KONTOKORRENTKONTO · HYPOVEREINSBANK<br>Last updated 12.03.2025, 10:14 | <b>EUR</b>                  |   |
|                      |                                                                                                    | CURRENT BALANCE<br>956.872,05 EUR     |                                                                                                    | CURRENT BALANCE<br>0,00 EUR |   |

| <b>UniCredit</b> Pay |                       |                                   |                       |                    |                      |          |                      | (··· 04:56 🗱 👔 |
|----------------------|-----------------------|-----------------------------------|-----------------------|--------------------|----------------------|----------|----------------------|----------------|
| DASHBOARD            | Overview              | v from All Accounts ~             |                       |                    |                      |          |                      |                |
| ACCOUNTS             |                       |                                   |                       |                    |                      |          |                      |                |
|                      | EUR ACT               | COUNTS BALANCE                    | ZAR ACCOUNTS B/       | alance<br>7,23 zar | HUF ACCOUNTS BALANCE |          | CZK ACCOUNTS BALANCE |                |
|                      | <b>Over</b><br>as lis | <b>view of your a</b> d<br>t view | ccounts<br>103.784,0  |                    | BGN ACCOUNTS BALANCE |          | TRY ACCOUNTS BALANCE |                |
| SETTINGS             | Q Sea                 | irch for account type, IBAN       | , bank, currency, etc | SHOW FILTERS       |                      |          | GRID VIEW            |                |
| SUPPORT              | ACCOUN                | IT NAME                           | BANK NAME             | ACCOUNT TYPE       | CURRENT BALANCE      | CURRENCY | LATEST UPDATE        | _              |
|                      | Dave<br>DE21 10       | 02 0890                           | HypoVereinsbank       | Kontokorrentkonto  | 956.872,05           | EUR      | 12.03.2025, 10:14    | :              |
|                      | Ri<br>DE02 70         | 02 0270                           | HypoVereinsbank       | Kontokorrentkonto  | 0,00                 | EUR      | 12.03.2025, 10:14    | :              |
|                      | Rime<br>DE74.76       | 32 0072                           | HypoVereinsbank       | Kontokorrentkonto  | 0,00                 | EUR      | 12.03.2025, 10:14    | :              |

ccounts EXPORT >

#### Contents / Orders

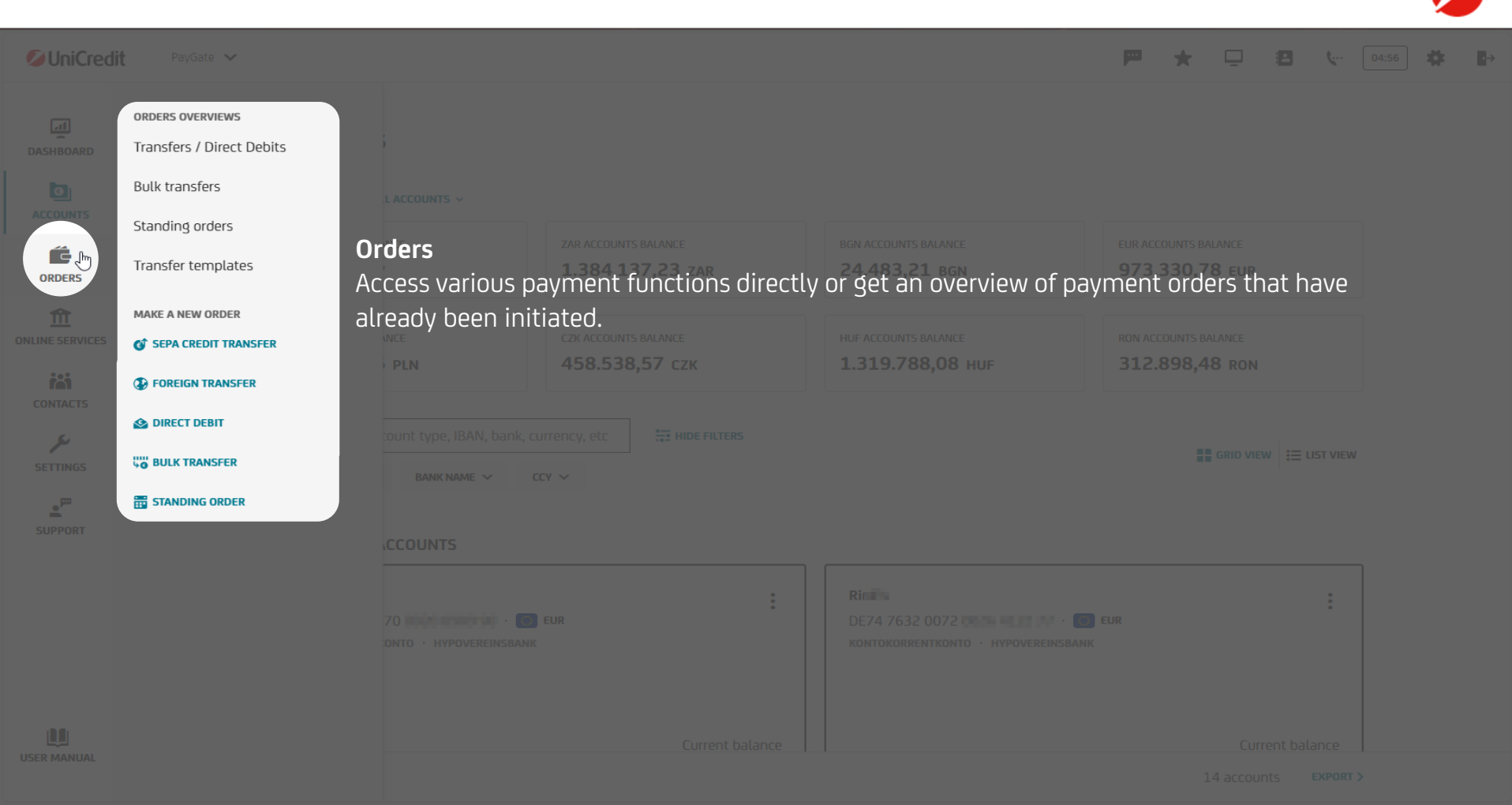

ć

ORDERS

Transfers / Direct Debits Make a new order V Q Search JF SORTED BY DATE / TIME DATE / 1 × REMITTER ~ COUNTERPARTY ~ TYPE ~ STATUS ~ AMOUNT ~ CURRENCY ~ TIME Bernd Runner : SEPA Credit Transfer SUCCESS 07.08.2024, 11:45 2.000,00 EUR DE90 5032 0191 DE64 7001 0080 Bernd Anton SEPA Credit Transfer SUCCESS 07.08.2024. 11:43 1.500.00 EUR DE90 5032 0191 DE03 2003 0000 Bernd AG SUCCESS EUR SEPA Credit Transfer 07.08.2024, 11:21 233,67 DE90 5032 0191 DE71 1001 0010 Bernd AG WAITING AUTHORISATION SEPA Credit Transfer 271,35 EUR 07.08.2024, 11:20 DE90 5032 0191 DE71 1001 0010

Payment overview Here you get an overview of all payments already made within PayGate. You can also sort them according to certain criteria or have them executed again directly.

| <b>O</b> UniCredit |                         |                                                          |                      |          |                     | <b>9 8 </b> (- |                      |
|--------------------|-------------------------|----------------------------------------------------------|----------------------|----------|---------------------|----------------|----------------------|
| DASHBOARD          | Bulk transfers          | REFRESH                                                  |                      |          |                     | Add a ne       | w bulk transfer      |
| ACCOUNTS           |                         |                                                          |                      |          |                     | JF SORTE       | ED BY LAST UPDATED 🗸 |
| ORDERS             | Counterparty ~          | description ~                                            | туре ~               | status ~ | last<br>Updated ↓ ~ | amount ~       |                      |
|                    | Katja<br>DE12 5032 0191 | UAT pain.001.001.03 1 transaction (3).xml<br>1 TRANSFERS | SEPA CREDIT TRANSFER | failed   | 10.06.2024          | 55,00 EUR      | :                    |
| CONTACTS           | Katja<br>DE12 5032 0191 | UAT pain.001.001.03 1 transaction (2).xml<br>1 TRANSFERS | SEPA CREDIT TRANSFER | SUCCESS  | 29.04.2024          | 55,00 EUR      | :                    |

## Overview of bulk transfers

Here you will find an overview of the bulk transfers in PayGate and can create and authorize further bulk transfers (files).

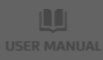

Q Search

UniCredit PayGate ~

P 🛨 🖵 🔁 🐓 🖬

Add new

F SORTED BY AMOUNT V

ORDERS

## Standing Orders

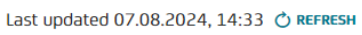

| status ~ | ACCOUNT ~                            | Beneficiary ~             | amount \downarrow 🗸 | FREQUENCY ~ | NEXT<br>Execution ~<br>Date | START DATE 🗸 | END DATE Y |        |
|----------|--------------------------------------|---------------------------|---------------------|-------------|-----------------------------|--------------|------------|--------|
| ACTIVE   | Katja <b>1997</b><br>DE12 5032 0191  | KLAUS                     | 500,00 EUR          | Bi-Monthly  | 01.09.2024                  | 01.09.2024   | 01.09.2025 | :      |
|          | Thomas <b>2009</b><br>DE86 5032 0191 | TOM <b>FI21 1234 5600</b> | 100,00 EUR          | Monthly     | 31.08.2024                  | 31.08.2024   | Unlimited  | •<br>• |
|          | Bernd <b>DE90 5032 0191</b>          | BUDDY DE64 7001 0080      | 5,00 EUR            | Monthly     | 12.08.2024                  | 12.08.2024   | Unlimited  | :      |

### Overview of standing orders

Here you will find an overview of your existing standing orders. You can add further orders or change, suspend or delete existing orders.

Please note that when changing a standing order, neither the ordering party account nor the frequency or execution date can be changed. In this case, the standing order must be deleted and set up again.

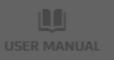

UniCredit PayGat

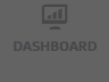

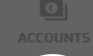

ORDERS

NLINE SERVICES

بر SETTINGS

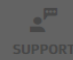

## Transfer Templates

Last updated 11.11.2024, 15:12 🔿 REFRESH

| <b>Q</b> Search                      |                               |                                      |         | ALL T    | RANSFER | TYPES 🗸 |
|--------------------------------------|-------------------------------|--------------------------------------|---------|----------|---------|---------|
| TEMPLATE NAME 个                      | REMITTER / CREDITOR           | COUNTERPARTY                         | PURPOSE | AMOUNT   | ССУ     |         |
| Reiseplanung<br>sepa credit transfer | Dave I == =<br>DE21 1002 0890 | Anton                                | -       | 500,00   | EUR     | :       |
| Rückzahlung<br>DIRECT DEBIT          | Dave                          | Runner <b>1999</b><br>DE64 7001 0080 | -       | 750,00   | EUR     | :       |
| Spende<br>Foreign payment            | Ro<br>DE72 7702 0070 =        | B AG<br>CH51 0900 0000               | -       | 1.000,00 | EUR     | :       |

### **Transfer templates**

When entering a payment order, you can save it as a template. You can reuse this template at any time. The templates are available for SEPA credit transfers, direct debits and foreign payments.

| SuniCredit PayGate V |                                                                                                    | I     | <b>*</b> | 8 | <b>(</b> 04:5 | 5 # |  |
|----------------------|----------------------------------------------------------------------------------------------------|-------|----------|---|---------------|-----|--|
| ACCOUNTS             | Context-sensitive help     With all payment transaction functions, you have     the option of receiving additional information so     that you can complete your order without any     Data ent problems. Summary Confirmation | HELP? |          |   |               |     |  |
| CONTACTS<br>SETTINGS |                                                                                                    |       |          |   |               |     |  |
|                      |                                                                                                    |       |          |   |               |     |  |

| <b>UniCredit</b> |                                                               |               |                        |          |      |               |                       |                        | <b>Ç</b> 0                  |                    |   |  |
|------------------|---------------------------------------------------------------|---------------|------------------------|----------|------|---------------|-----------------------|------------------------|-----------------------------|--------------------|---|--|
|                  | < BACK                                                        |               |                        | × CANCEL |      |               |                       |                        |                             |                    |   |  |
| ACCOUNTS         | Make a SEPA Cr                                                | edit Transfer |                        |          |      |               |                       |                        |                             |                    |   |  |
|                  | 0                                                             | 2             | 3                      |          |      |               |                       |                        |                             |                    |   |  |
| ORDERS           | Data entry                                                    | Summary       | Confirmation           |          |      | -             |                       |                        |                             |                    |   |  |
| ONLINE SERVICES  | * indicates a required fields.                                |               |                        |          | SEP/ | A cre<br>SEPA | <b>dit tı</b><br>payr | r <b>ans</b> t<br>nent | f <b>er (1</b> ,<br>: scree | <b>/6)</b><br>n is | • |  |
| i                | REMITTER DETAILS                                              |               |                        |          | easy |               | .l      c<br>c        |                        |                             | YUU L              | 0 |  |
| CONTACTS         | Description of the second second                              |               |                        |          | Impo | ort in        | form                  | atior                  | n direc                     | tly                |   |  |
| <u>.</u> "       | Remitter account                                              |               |                        |          | from | i your        | save                  | ed co                  | ontact                      | S <b>.</b>         |   |  |
| SUPPORT          | Bernd Hinter - DE90 5032 01<br>CURRENT ACCOUNT · 13.383,27 EU | .91 CEUR      |                        | ~        |      |               |                       |                        |                             |                    |   |  |
|                  | ADDITIONAL REMITTER DETAILS                                   |               |                        |          |      |               |                       |                        |                             |                    |   |  |
|                  | Account Owner                                                 |               | Ultimate Remitter Name |          |      |               |                       |                        |                             |                    |   |  |
|                  | Bernd Bernd                                                   |               |                        |          |      |               |                       |                        |                             |                    |   |  |
|                  | BENEFICIARY DETAILS                                           |               |                        |          |      |               |                       |                        |                             |                    |   |  |
|                  | Beneficiary Name *                                            |               | Beneficiary IBAN *     |          |      |               |                       |                        |                             |                    |   |  |
| USER MANUAL      |                                                               |               | 2                      |          |      |               |                       |                        |                             |                    |   |  |

| UniCredit        |                                                                                       |               |                        |          |                                 |                          |                        |                       | <b>%</b> [             |               |  |  |  |
|------------------|---------------------------------------------------------------------------------------|---------------|------------------------|----------|---------------------------------|--------------------------|------------------------|-----------------------|------------------------|---------------|--|--|--|
|                  | < BACK                                                                                |               |                        | × CANCEL |                                 |                          |                        |                       |                        |               |  |  |  |
| ACCOUNTS         | Make a SEPA Cr                                                                        | edit Transfer |                        |          |                                 |                          |                        |                       |                        |               |  |  |  |
|                  | 0                                                                                     | (2)           | 3                      |          |                                 |                          |                        |                       |                        |               |  |  |  |
| ORDERS           | Data entry                                                                            | Summary       | Confirmation           |          |                                 |                          |                        |                       |                        |               |  |  |  |
| CONLINE SERVICES | * indicates a required fields.                                                        |               |                        |          | SEP/                            | A crea<br>can so         | <b>dit tı</b><br>elect | r <b>ans</b> t<br>the | f <b>er (2</b><br>remi | 2/6)<br>itter |  |  |  |
| CONTACTS         | REMITTER DETAILS                                                                      |               |                        |          | After selecting the account all |                          |                        |                       |                        |               |  |  |  |
| .,m              | Remitter account                                                                      |               |                        |          | save                            | d det                    | ails (                 | (hold                 | ler, IE                | BAN,          |  |  |  |
| SUPPORT          | Bernd - DE90 5032 0191 - DE90 5032 0191 - DE90 EUR<br>CURRENT ACCOUNT · 13.383,27 EUR |               |                        |          |                                 | balance, currency) appea |                        |                       |                        |               |  |  |  |
|                  | ADDITIONAL REMITTER DETAILS                                                           |               |                        |          |                                 |                          | ,                      |                       |                        |               |  |  |  |
|                  | Account Owner                                                                         |               | Ultimate Remitter Name |          |                                 |                          |                        |                       |                        |               |  |  |  |
|                  | Bernd                                                                                 |               |                        |          |                                 |                          |                        |                       |                        |               |  |  |  |
|                  |                                                                                       |               |                        |          |                                 |                          |                        |                       |                        |               |  |  |  |
|                  | BENEFICIARY DETAILS                                                                   |               |                        |          |                                 |                          |                        |                       |                        |               |  |  |  |
|                  | Beneficiary Name *                                                                    |               | Beneficiary IBAN *     |          |                                 |                          |                        |                       |                        |               |  |  |  |

| <b>UniCredit</b> |                                                                                    |               |                        |          |               |                                                                                                    |                         |                        | ¢ [                    |                     |   |  |
|------------------|------------------------------------------------------------------------------------|---------------|------------------------|----------|---------------|----------------------------------------------------------------------------------------------------|-------------------------|------------------------|------------------------|---------------------|---|--|
|                  | < ВАСК                                                                             |               |                        | × CANCEL |               |                                                                                                    |                         |                        |                        |                     |   |  |
| ACCOUNTS         | Make a SEPA Cr                                                                     | edit Transfer |                        |          |               |                                                                                                    |                         |                        |                        |                     |   |  |
|                  | 0                                                                                  | 2             | 3                      |          |               |                                                                                                    |                         |                        |                        |                     |   |  |
| ORDERS           | Data entry                                                                         | Summary       | Confirmation           |          |               |                                                                                                    |                         |                        |                        |                     |   |  |
| CONLINE SERVICES | * indicates a required fields.                                                     |               |                        |          | SEP/<br>Click | A creation the second second s | <b>dit tı</b><br>ne ic: | r <b>ansí</b><br>on to | f <b>er (3</b><br>oper | <b>/6)</b><br>1 the |   |  |
|                  | REMITTER DETAILS                                                                   |               |                        |          | Sele          | ct one                                                                                                    | r Sav<br>e of t         | hese                   | cont                   | acts to             | ) |  |
| a ma             | Remitter account                                                                   |               |                        |          | auto          | matio                                                                                                    | callv                   | fill ir                | n the                  | saved               |   |  |
| SUPPORT          | Bernd - DE90 5032 0191 - DE90 5032 0191 - C EUR<br>CURRENT ACCOUNT · 13.383,27 EUR |               |                        |          |               | information or enter all the                                                                                                    |                         |                        |                        |                     |   |  |
|                  | ADDITIONAL REMITTER DETAILS                                                        |               |                        |          |               | Joury                                                                                                    | out                     |                        | lioutt                 | y •                 |   |  |
|                  | Account Owner                                                                      |               | Ultimate Remitter Name |          |               |                                                                                                    |                         |                        |                        |                     |   |  |
|                  | Bernd                                                                              |               |                        |          |               |                                                                                                    |                         |                        |                        |                     |   |  |
|                  | BENEFICIARY DETAILS                                                                |               |                        |          |               |                                                                                                    |                         |                        |                        |                     |   |  |
|                  | Dependerieury Names *                                                              |               | Demoficiant (DAN) *    |          |               |                                                                                                    |                         |                        |                        |                     |   |  |
|                  | Beneniciary Name "                                                                 |               |                        |          |               |                                                                                                    |                         |                        |                        |                     |   |  |

| 🖉 UniCredit      |                                                      |                                                   | P 🛨 🖵 😫 🕼 04:50 🗱             |
|------------------|------------------------------------------------------|---------------------------------------------------|-------------------------------|
|                  | ADDITIONAL BENEFICIARY DETAILS                       |                                                   |                               |
| DASHBOARD        | Street Name                                          | ZIP Code City                                     |                               |
|                  |                                                      |                                                   |                               |
| <b>E</b>         | Country                                              | Ultimate Beneficiary Name                         |                               |
| ORDERS           |                                                      |                                                   | SFPA credit transfer (4/6)    |
| CONLINE SERVICES | TRANSFER DETAILS                                     |                                                   | Please note that SEPA credit  |
| iii              | Amount *                                             | Execution Date                                    | transfers can only be made in |
| CONTACTS         | EUR                                                  | 07.08.2024                                        | EURO (€).                     |
| SUPPORT          | Execution type                                       |                                                   |                               |
|                  | STANDARD BANK TRANSFER<br>Arrival in 1-2 working day | INSTANT PAYMENT<br>Usually arrives within seconds |                               |
|                  | Purpose                                              |                                                   |                               |
|                  |                                                      |                                                   |                               |
|                  |                                                      | 140 CHARACTERS LEFT                               |                               |
|                  |                                                      |                                                   |                               |
|                  |                                                      |                                                   |                               |

| <b>OUniCredit</b> |                                                      |                                                   | P 🛨 📮 😫 🖙 04:50 🗱              |
|-------------------|------------------------------------------------------|---------------------------------------------------|--------------------------------|
|                   |                                                      |                                                   |                                |
| DASHBOARD         | Street Name                                          | ZIP Code City                                     |                                |
| 0                 |                                                      |                                                   |                                |
| ACCOUNTS          | Country                                              | Ultimate Beneficiary Name                         |                                |
| ORDERS            | ~                                                    |                                                   |                                |
| ⑪                 |                                                      |                                                   | SEPA credit transfer (5/6)     |
| ONLINE SERVICES   | TRANSFER DETAILS                                     |                                                   | By clicking on the boxes, you  |
| CONTACTS          | Amount *                                             | Execution Date                                    | and instant transfers. For     |
| • <sup>m</sup>    |                                                      |                                                   | security reasons, you can only |
| SUPPORT           | Execution type                                       |                                                   | make instant transfers up to a |
|                   | STANDARD BANK TRANSFER<br>Arrival in 1-2 working day | INSTANT PAYMENT<br>Usually arrives within seconds | maximum amount of EUR          |
|                   |                                                      |                                                   | 15,000.00 per transaction.     |
|                   | Purpose                                              |                                                   |                                |
|                   |                                                      |                                                   |                                |
|                   |                                                      | 140 CHARACTERS LEFT                               |                                |
|                   | ADDITIONAL TRANSACTION DETAILS                       |                                                   |                                |
|                   |                                                      |                                                   |                                |
|                   |                                                      |                                                   |                                |

Ø

→

### Contents / Orders / SEPA credit transfer

| <b>OUniCredit</b> |                                |   |                | P 🛨 📮 🖪 🐦 🖽 🖛                                                                                          |
|-------------------|--------------------------------|---|----------------|----------------------------------------------------------------------------------------------------|
|                   |                                |   |                |                                                                                                    |
| ACCOUNTS          |                                |   |                | <b>SEPA credit transfer (6/6)</b><br>The following optional fields are<br>available for additional     |
| ORDERS            | ADDITIONAL TRANSACTION DETAILS |   |                | <ul><li>information:</li><li><b>Purpose code</b>: Entering the</li></ul>                               |
|                   | Purpose Code                   | ~ | Instruction ID | purpose code allows you to<br>classify credit transfers and                                            |
| SUPPORT           | End to End reference           |   |                | <ul> <li>End to end reference: The<br/>end to end reference is<br/>forwarded unchanged from</li> </ul> |
|                   | Cancel                         |   | Continue       | the remitter of the<br>transaction to the beneficiary<br>as is the purpose of the<br>payment.          |

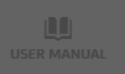

### Contents / Orders / Foreign transfer

| <b>UniCredit</b>               | PayGate 🗸                                                           |                                 |                                                                  | P 🛨 🖵 🖪 🕼 🖽 🖬                                                   |
|--------------------------------|---------------------------------------------------------------------|---------------------------------|------------------------------------------------------------------|-----------------------------------------------------------------|
|                                | < BACK                                                              |                                 |                                                                  |                                                                 |
|                                | Create a Foreig                                                     | n Transfer                      |                                                                  |                                                                 |
| É                              | 0                                                                   | 2                               | 3                                                                |                                                                 |
| ORDERS<br>M<br>ONLINE SERVICES | REMITTER DETAILS                                                    | Summary                         | Confirmation                                                     | <b>Foreign transfer (1/6)</b><br>Our platform offers you smooth |
|                                | Remitter account Bernd - DE90 5032 03 CURRENT ACCOUNT · 13.383,27 E | 191 00 # 100 11 · 00 EUR<br>EUR | processing of your international payment transactions worldwide. |                                                                 |
| SUPPORT                        | Account Owner                                                       |                                 |                                                                  |                                                                 |
|                                | BENEFICIARY DETAILS                                                 |                                 |                                                                  |                                                                 |
|                                | Beneficiary Name                                                    |                                 | Beneficiary IBAN / Account Number                                |                                                                 |
|                                | BIC (SWIFT) / National Bank Co                                      | ide                             | Bank name                                                        |                                                                 |

### Contents / Orders / Foreign transfer

| 🖉 UniCredit | PayGate 🗸                                                           |            |                                             | æ                   |                                    |                                 | 8                               | ۰ 04:5                             | *                | ₽→        |
|-------------|---------------------------------------------------------------------|------------|---------------------------------------------|---------------------|------------------------------------|---------------------------------|---------------------------------|------------------------------------|------------------|-----------|
|             | < BACK                                                              |            |                                             |                     |                                    |                                 |                                 |                                    |                  |           |
|             | Create a Foreig                                                     | n Transfer |                                             |                     |                                    |                                 |                                 |                                    |                  |           |
|             | 0                                                                   | 2          | 3                                           |                     |                                    |                                 |                                 |                                    |                  |           |
| ORDERS      | Data entry                                                          | Summary    | Confirmation                                |                     |                                    |                                 |                                 |                                    |                  |           |
|             | REMITTER DETAILS                                                    |            |                                             | For<br>Clic<br>of y | <b>eign t</b><br>k on tl<br>our sa | <b>ranst</b><br>ne ico<br>ved o | <b>fer (2</b><br>on to<br>conta | 2 <b>/6)</b><br>open t<br>icts. Se | he lis<br>lect o | it<br>ine |
|             | Bernd - DE90 5032 0191 0                                            |            |                                             |                     |                                    | contacts<br>saved i             | cts to<br>d info                | auton<br>ormatio                   | natica<br>on or  | ally      |
|             | Bernd                                                               |            |                                             |                     |                                    | .110 116                        | eless                           | ary ua                             | la               |           |
|             | BENEFICIARY DETAILS Beneficiary Name BIC (SWIFT) / National Bank Co | ide        | Beneficiary IBAN / Account Number Bank name | ma                  | nualiy.                            |                                 |                                 |                                    |                  |           |

Bank street name (optional)
# Contents / Orders / Foreign transfer

| 🖉 UniCredit          |                                                                                                    |             |                         |                               |                             |
|----------------------|----------------------------------------------------------------------------------------------------|-------------|-------------------------|-------------------------------|-----------------------------|
|                      | Bank street name (optional)                                                                                                    |             |                         |                               |                             |
| ACCOUNTS             | Bank city     Bank country     Bank ZIP Code (optional)                                                                                                    |             |                         |                               |                             |
| ORDERS               | C ADDITIONAL BENEFICIARY DETAILS                                                                                                    |             |                         |                               |                             |
| M<br>ONLINE SERVICES | Street Name (optional)                                                                                                    | F<br>T<br>F | oreig<br>he re<br>oreig | <b>§n t</b> i<br>pori<br>n Tr | <b>rans</b><br>ting<br>rade |
|                      | ZIP Code (optional)     City     Country                                                                                                    | 0           | rdina                   | ance                          | e mu                        |
|                      | TRANSFER DETAILS                                                                                                    |             |                         |                               |                             |
|                      | Please note the possible reporting obligation in accordance with the Foreign Trade and Payments Ordinance <u>(Außenwirtschaftverordnung)</u> from EUR 12,500.00. |             |                         |                               |                             |
|                      | Amount Execution Date (optional)                                                                                                    |             |                         |                               |                             |
|                      | Purpose (optional)                                                                                                    |             |                         |                               |                             |
|                      |                                                                                                    |             |                         |                               |                             |

# fer (3/6)

obligations of the and Payments st be adhered to.

😕 😾 04:56 🗱 ∎→

# Contents / Orders / Foreign transfer

| <b>UniCredit</b> | PayGate 💙                                              |                                               |                                              | æ              | * 9               |                 | <b>(</b> 04:5)       | *               |  |
|------------------|--------------------------------------------------------|-----------------------------------------------|----------------------------------------------|----------------|-------------------|-----------------|----------------------|-----------------|--|
| DASHBOARD        | Bank street name (optional)                            |                                               |                                              |                |                   |                 |                      |                 |  |
| ACCOUNTS         | Bank city                                              | Bank country                                  | Bank ZIP Code (optional)                     |                |                   |                 |                      |                 |  |
| ORDERS           | Additional Beneficiary Details  Street Name (optional) |                                               |                                              | Fore           | ign tra           | nsfer           | (4/6)                |                 |  |
|                  |                                                        | Cit.                                          | Guida                                        | Click<br>selec | on the<br>t the d | dropd<br>esired | own fiel<br>order cu | d to<br>Jrrency |  |
|                  |                                                        |                                               | ~                                            |                |                   |                 |                      |                 |  |
|                  | TRANSFER DETAILS                                       | accordance with the Foreign Trade and Payment | s Ordinance (Außenwirtschaftverordnung) from |                |                   |                 |                      |                 |  |
|                  | EUR 12,500.00.                                         | Execution Date (optional                      | al)                                          |                |                   |                 |                      |                 |  |
|                  |                                                        | 07.08.2024 🎛                                  |                                              |                |                   |                 |                      |                 |  |
|                  | Purpose (optional)                                     |                                               |                                              |                |                   |                 |                      |                 |  |

04:56 🗱 🗗 →

| <b>OUniCredit</b> |                    |                           | 🏴 🛧 🖵 🔁 🗽 🕬 💠                                     |
|-------------------|--------------------|---------------------------|---------------------------------------------------|
|                   |                    |                           |                                                   |
| DASHBOARD         | Amount             | Execution Date (optional) |                                                   |
| a                 |                    | EUR ✓ 07.08.2024 ##       | Foreign transfer (5/6)                            |
| ACCOUNTS          |                    |                           | The three options for the charge                  |
|                   | Purpose (optional) |                           | regulation are:                                   |
| ORDERS            |                    |                           | <ul> <li>Share (SHA). Chardes are</li> </ul>      |
|                   |                    | 140 CHARACTERS LEFT       | chared between remitter and                       |
| ONLINE SERVICES   |                    |                           |                                                   |
|                   |                    |                           | beneficiary.                                      |
|                   | CHARGES REGULATION |                           | <ul> <li>Beneficiary pays costs (BEN):</li> </ul> |
| CONTACTS          | Charge Bearer      | Charge account (optional) | Charges are paid in full by the                   |
| <b>.</b>          | ● SHA ◯ BEN ◯ OUR  | · ·                       | beneficiary.                                      |
| SUPPORT           |                    |                           | • Our customer charged (OUR):                     |
|                   |                    |                           | Chardes are naid in full by the                   |
|                   | Cancel             | Confirm                   | romittor                                          |
|                   |                    |                           | remitter.                                         |

•

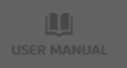

| <b>S</b> UniCredit | PayGate 🗸                                                                                                    | per la | *              |                 | 8             | Ç 04              | :40        |          |
|--------------------|----------------------------------------------------------------------------------------------------|--------|----------------|-----------------|---------------|-------------------|------------|----------|
|                    | Please note the possible reporting outgation in accoroance with the Foreign Trabe and Payments oromance <u>(Appenwirtschartveroronong)</u> from EUR 12,500.00.                                                                                                    |        |                |                 |               |                   |            |          |
|                    | Amount Execution Date (optional)       Image: Constraint of the security of the security of the sec |        |                |                 |               |                   |            |          |
| ORDERS             | Purpose (optional)                                                                                                    | Fore   | ign t          | rans            | fer (         | 6/6)              |            |          |
|                    | 140 CHARACTERS LEFT                                                                                                    | A dif  | ferer<br>ges c | nt aco<br>:an b | coun<br>e sel | t for th<br>ected | e<br>n the | <u>)</u> |
|                    | Charge Bearer  Charge account (optional)  SHA BEN OUR                                                                                                    | orop   | oowi           | Π.              |               |                   |            |          |
|                    | Cancel                                                                                                    |        |                |                 |               |                   |            |          |

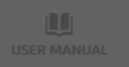

| UniCredit |                                                        |                                           |                        | 🏴 🛧 📮 🔁 🐦 🕬               |
|-----------|--------------------------------------------------------|-------------------------------------------|------------------------|---------------------------|
|           | < BACK                                                 |                                           |                        |                           |
| ACCOUNTS  | Create a Direct                                        | Debit                                     |                        |                           |
| ORDERS    | 1<br>Data entry                                        | ②<br>Summary                              | ③<br>Confirmation      | Direct debit (1/8)        |
|           | * indicates a required fields.                         |                                           |                        | The precondition for      |
|           | CREDITOR ACCOUNT DETAIL                                | LS                                        |                        | existence of a valid SEPA |
| SUPPORT   | Bernd - DE90 5032 01<br>CURRENT ACCOUNT · 13.383,27 EU | 91 <b>304 - + + + + + • (0)</b> EUR<br>IR | ~                      | the statutory mandatory   |
|           | Creditor ID *                                          |                                           |                        | components).              |
|           | Insert creditor ID                                     |                                           |                        |                           |
|           | ADDITIONAL CREDITOR DETAILS                            |                                           |                        |                           |
|           | Account owner                                          |                                           | Ultimate creditor name | -                         |
|           | Bernd                                                  |                                           | Insert name            |                           |
|           |                                                        |                                           |                        |                           |
|           |                                                        |                                           |                        |                           |

**—**,

Direct Debit type

| <b>O</b> UniCredit |                                                        |         |                        |   |               |          |                            | 04:56       |   |  |
|--------------------|--------------------------------------------------------|---------|------------------------|---|---------------|----------|----------------------------|-------------|---|--|
|                    | < BACK                                                 |         |                        |   |               |          |                            |             |   |  |
|                    | Create a Direct                                        | Debit   |                        |   |               |          |                            |             |   |  |
| <b>É</b>           | 0                                                      | 2       | 3                      |   |               |          |                            |             |   |  |
| ORDERS             | Data entry                                             | Summary | Confirmation           |   |               |          |                            |             |   |  |
| CONLINE SERVICES   | * indicates a required fields.                         |         |                        |   | Direc<br>Bene | ficiarie | : <b>(2/8)</b><br>5 of a S | SEPA core   |   |  |
| CONTACTS           | CREDITOR ACCOUNT DETAI                                 | LS      |                        |   | direct        | t debit  | or a cc<br>(B2B)           | require a   |   |  |
| <u>.</u>           | Creditor account                                       |         |                        |   | Credi         | tor ID ( | CI). Th                    | is is issue | d |  |
| SUPPORT            | Bernd - DE90 5032 01<br>CURRENT ACCOUNT · 13.383,27 EU | .91 COR |                        | ~ | by th         | e Germ   | an Fe                      | deral Ban   | К |  |
|                    |                                                        |         |                        |   | and r         | nust be  | e depo                     | sited with  | h |  |
|                    | Creditor ID *                                          |         |                        |   | the b         | enefici  | ary's b                    | ank.        |   |  |
|                    | Insert creditor ID                                     |         |                        |   |               |          |                            |             |   |  |
|                    | ADDITIONAL CREDITOR DETAILS A                          |         |                        |   |               |          |                            |             |   |  |
|                    | Account owner                                          |         | Ultimate creditor name |   |               |          |                            |             |   |  |
|                    | Bernd                                                  |         | Insert name            |   |               |          |                            |             |   |  |
|                    |                                                        |         |                        |   |               |          |                            |             |   |  |

Direct Debit type

# Contents / Orders / Direct debit

| <b>⊘</b> UniCredit | PayGate 🗸                   |                      | 🏴 🛧 🖵 🕄 😓 🗘                     |
|--------------------|-----------------------------|----------------------|---------------------------------|
|                    | DIRECT DEBIT SETTINGS       |                      |                                 |
|                    | Direct Debit type 🟮         |                      |                                 |
|                    | Direct Debit Core 🗸         |                      | Direct debit (2/9)              |
|                    |                             |                      |                                 |
| ACCOONTS           |                             |                      | Here you decide whether you     |
|                    | DEBTOR DETAILS              |                      | would like to collect a SEPA    |
| URDERS             | Debtor Name *               | Debtor IBAN *        | core direct debit (with an 8-   |
|                    |                             |                      | week right of revocation) or a  |
|                    |                             |                      | SEPA B2B direct debit.          |
|                    | Mandate ID *                | Date of signature *  | For B2B direct debits place     |
|                    | Mandate ID                  | DD.MM.YYYY           | = note that the CEDA B2B direct |
|                    |                             |                      |                                 |
|                    | ADDITIONAL DEBTOR DETAILS A |                      | debit mandate must be           |
|                    | Street                      | Zip code City        | deposited with the bank of      |
|                    | Street                      | Zip code City        | the debtor(s); the bank is      |
|                    |                             |                      | obliged to check the mandate.   |
|                    | Country                     | Ultimate debtor name |                                 |
|                    | ×                           | Insert name          |                                 |
|                    |                             |                      |                                 |
|                    |                             |                      |                                 |
|                    |                             |                      |                                 |
|                    |                             |                      |                                 |
|                    |                             |                      |                                 |

# ₽

## Contents / Orders / Direct debit

| <b>⊘UniCredit</b> | PayGate 🗸                              |                       | 🏴 🛨 📮 🖽 🐙 🖬                    |
|-------------------|----------------------------------------|-----------------------|--------------------------------|
|                   | DIRECT DEBIT SETTINGS                  |                       |                                |
|                   | Direct Debit type 🕕                    |                       |                                |
|                   | Direct Debit Core 🗸                    |                       |                                |
|                   |                                        |                       |                                |
| (C)               | DEBTOR DETAILS                         |                       |                                |
| ORDERS            | Debtor Name *                          | Debtor IBAN *         | Direct debit (4/0)             |
| ⑪                 | ······································ |                       | Direct debit (4/8)             |
|                   |                                        |                       | Lick on the icon to open the   |
|                   | Mandate ID *                           | Date of signature * 🛈 | Coloct one of these contacts.  |
|                   | Mandate ID                             | DD.MM.YYYY            | to automatically fill in the   |
| SUPPORT           | ADDITIONAL DEBTOR DETAILS              |                       | could information or optor all |
|                   | Street                                 | Zip code City         |                                |
|                   | Street                                 | Zip code City         | necessary bata manbatty.       |
|                   |                                        |                       |                                |
|                   | Country                                | Ultimate debtor name  |                                |
|                   | · · · ·                                | Insert name           |                                |
|                   |                                        |                       |                                |
|                   |                                        |                       |                                |
|                   |                                        |                       |                                |
|                   |                                        |                       |                                |

## Contents / Orders / Direct debit

| Ø UniCredit | PayGate 💌                             |                       |      |         | -     | *      | Ļ      | 8     | ę    | 04:56  | *  | ₽→ |
|-------------|---------------------------------------|-----------------------|------|---------|-------|--------|--------|-------|------|--------|----|----|
|             | DIRECT DEBIT SETTINGS                 |                       |      |         |       |        |        |       |      |        |    |    |
| DASHBOARD   | Direct Debit type 🚯                   |                       |      |         |       |        |        |       |      |        |    |    |
| ดา          | Direct Debit Core 🗸                   |                       |      |         |       |        |        |       |      |        |    |    |
| ACCOUNTS    |                                       |                       |      |         |       |        |        |       |      |        |    |    |
| É           | DEBTOR DETAILS                        |                       |      |         |       |        |        |       |      |        |    |    |
| ORDERS      | Debtor Name *                         | Debtor IBAN *         |      |         | Direc | t del: | bit (5 | (8)   |      |        |    |    |
|             | · · · · · · · · · · · · · · · · · · · |                       |      |         | The c | late d | on wh  | nich  | the  |        |    |    |
| 101         | Mandata ID *                          | Data of signature * A |      |         | mano  | date   | was s  | signe | ed m | nust t | be |    |
| CONTACTS    | Mandate ID                            | DD.MM.YYYY            |      | <b></b> | state | d.     |        |       |      |        |    |    |
| • <b>*</b>  |                                       |                       |      |         |       |        |        |       |      |        |    |    |
| SUPPORT     | ADDITIONAL DEBTOR DETAILS A           |                       |      |         |       |        |        |       |      |        |    |    |
|             | Street                                | Zip code              | City |         |       |        |        |       |      |        |    |    |
|             | Street                                | Zip code              | City |         |       |        |        |       |      |        |    |    |
|             |                                       |                       |      |         |       |        |        |       |      |        |    |    |
|             |                                       | Ultimate debtor name  |      |         |       |        |        |       |      |        |    |    |
|             |                                       | Inseremente           |      |         |       |        |        |       |      |        |    |    |
|             |                                       |                       |      |         |       |        |        |       |      |        |    |    |
|             |                                       |                       |      |         |       |        |        |       |      |        |    |    |
|             |                                       |                       |      |         |       |        |        |       |      |        |    |    |
|             |                                       |                       |      |         |       |        |        |       |      |        |    |    |

| <b>UniCredit</b> | PayGate 💙                                                                                                    |                                                  | P 🛧 🖵 🖪 🕼 🖽 I                                                |
|------------------|----------------------------------------------------------------------------------------------------|--------------------------------------------------|--------------------------------------------------------------|
| DASHBOARD        | TRANSACTION DETAILS                                                                                                    |                                                  |                                                              |
| ACCOUNTS         | Amount *                                                                                                    | Collection date *  DD.MM.YYYY                    |                                                              |
| ORDERS           | Purpose (optional)                                                                                                    |                                                  | Direct debit (6/8)                                           |
|                  | ADDITIONAL TRANSACTION DETAILS A                                                                                                    | 140 CHARACTERS LEFT                              | Please note that direct debits can only be made in EURO (€). |
|                  | Sequence type       Recurring payment <ul> <li>✓<ul> <li>✓<ul></ul></li></ul></li></ul> | Purpose code                                     |                                                              |
|                  | Instruction ID                                                                                                    | End to end reference Insert end to end reference |                                                              |
|                  | Cancel                                                                                                    | Confirm                                          |                                                              |

| UniCredit | PayGate 🗙                                        |                                                  | 🏴 🖈 📮 🖪 🖙 04:58 🗱 I                                    |
|-----------|--------------------------------------------------|--------------------------------------------------|--------------------------------------------------------|
| DASHBOARD | TRANSACTION DETAILS                              |                                                  |                                                        |
| ACCOUNTS  | Amount *                                         | Collection date *  DD.MM.YYYY                    |                                                        |
| ORDERS    | Purpose (optional)                               |                                                  | Direct debit (7/8)                                     |
|           | ADDITIONAL TRANSACTION DETAILS                   | 140 CHARACTERS LEFT                              | date here. Please consider the advance notice periods. |
| SUPPORT   | Sequence type       Recurring payment          ✓ | Purpose code                                     |                                                        |
|           | Instruction ID Insert instruction ID             | End to end reference Insert end to end reference |                                                        |
|           | Cancel                                           | Confirm                                          |                                                        |

| <b>OUniCredit</b> |                                                             |                                                  | P 🛧 🖵 😫 🕼 04:58 💠 .                                                                               |
|-------------------|-------------------------------------------------------------|--------------------------------------------------|---------------------------------------------------------------------------------------------------|
| DASHBOARD         | TRANSACTION DETAILS                                         |                                                  |                                                                                                   |
|                   | Amount *                                                    | Collection date * 🛈 DD.MM.YYYY                   | Direct debit (8/8)                                                                                |
| ORDERS            | Purpose (optional)                                          |                                                  | You have the option of entering additional order                                                  |
|                   | ADDITIONAL TRANSACTION DETAILS                              | 140 CHARACTERS LEFT                              | <ul> <li>details:</li> <li>The input of the sequence type is</li> </ul>                           |
| SUPPORT           | Sequence type       Recurring payment <ul> <li>✓</li> </ul> | Purpose code                                     | <ul> <li>mandatory.</li> <li>The input of a purpose</li> <li>code an instruction ID or</li> </ul> |
|                   | Instruction ID Insert instruction ID                        | End to end reference Insert end to end reference | an <b>end to end reference</b><br>is <b>optional.</b>                                             |
|                   | Cancel                                                      | Confirm                                          |                                                                                                   |

|           |   |                                                                                                    |                                                 |                      |          |                  |                          |                | <br> |
|-----------|---|----------------------------------------------------------------------------------------------------|-------------------------------------------------|----------------------|----------|------------------|--------------------------|----------------|------|
| UniCredit |   |                                                                                                    |                                                 |                      |          |                  |                          | 04:58          |      |
|           | ĺ | Bulk transfers                                                                                                    | 47 💍 REFRESH                                    |                      |          |                  | 🕂 Add a new bu           | ılk transfer   |      |
|           |   | <b>Q</b> Search                                                                                                    |                                                 |                      |          |                  | J <sup>≢</sup> Sorted by | LAST UPDATED 🗸 |      |
| IDERS     |   | COUNTERPARTY ~                                                                                                    | Description 🗸                                   | туре 🗸               | status 🗸 | last updated ↓ 🗸 | AMOUNT                   | ~              |      |
|           |   | Dave                                                                                                    | SEPA CT.csv<br>5 TRANSFERS                      | SEPA CREDIT TRANSFER | SUCCESS  | 24.04.2025       | 724,74 E                 | UR             |      |
|           |   | Music DE60 7002                                                                                                    | 01 csv upload sepa ct 6 trxs.csv<br>6 TRANSFERS | SEPA CREDIT TRANSFER | • FAILED | 07.04.2025       | 7,44 E                   | UR             |      |
|           |   | Music Music | 01 csv upload sepa ct 6 trxs.csv<br>6 TRANSFERS | SEPA CREDIT TRANSFER | • FAILED | 07.04.2025       | 7,44 E                   | UR             |      |

# Bulk transfer (1/8)

Here you will find an overview of your existing bulk transfers. You can add further transfers or view existing ones.

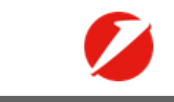

# ★ 및 \. 04:49 ✿ ■ •

# DASHBOARD

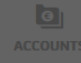

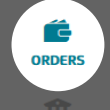

NLINE SERVICES

CONTACTS

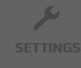

SUPPORT

# Bulk transfer (2/8)

Create a new bulk transfer by uploading a CSV or XML file. This can be done via drag-and-drop or via File Explorer. You can download templates for creating a CSV file directly from the provided links.

Note: Please do not change the table structure of the Excel templates in any way when

creating the CSV file.

#### IMPORT TRANSFERS IN XML OR CSV FILE FORMAT.

Import a bulk file in either XML format (following the current SEPA specification) or CSV format (download the Excel template for: <u>SEPA\_CT.xlsx</u>, <u>Direct\_Debit.xlsx</u>).

If using the Excel template, be sure to save it as a CSV before uploading.

Please note that a bulk file may only contain orders of the same type (SEPA Credit Transfers or Direct Debits) from the same remitter account.

Drag and drop your file here to upload or browse for it

ONLY XML OR CSV FILE FORMAT CAN BE PROCESSED. MAXIMUM 250 PAYMENTS PER FILE.

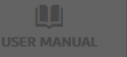

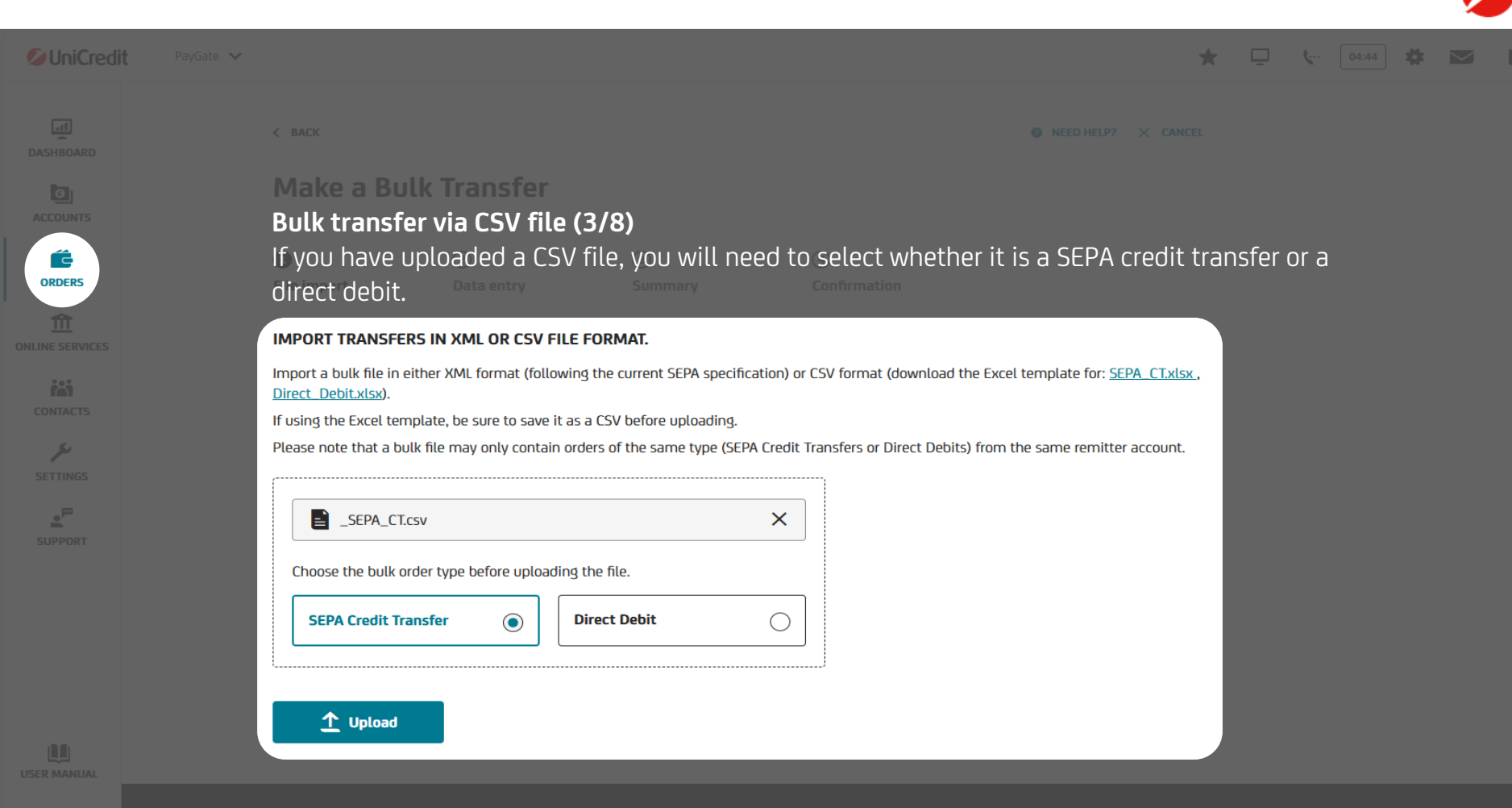

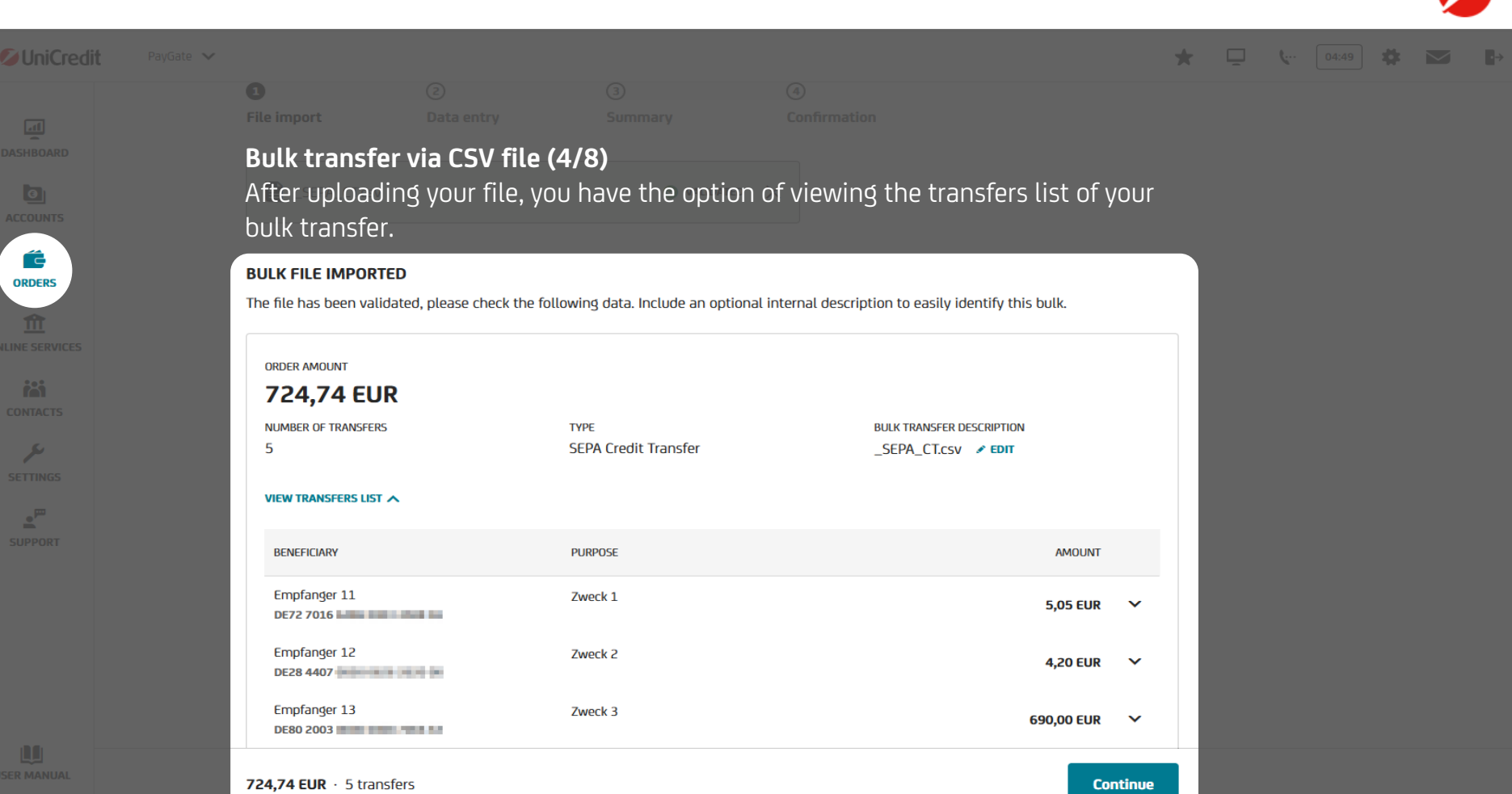

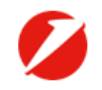

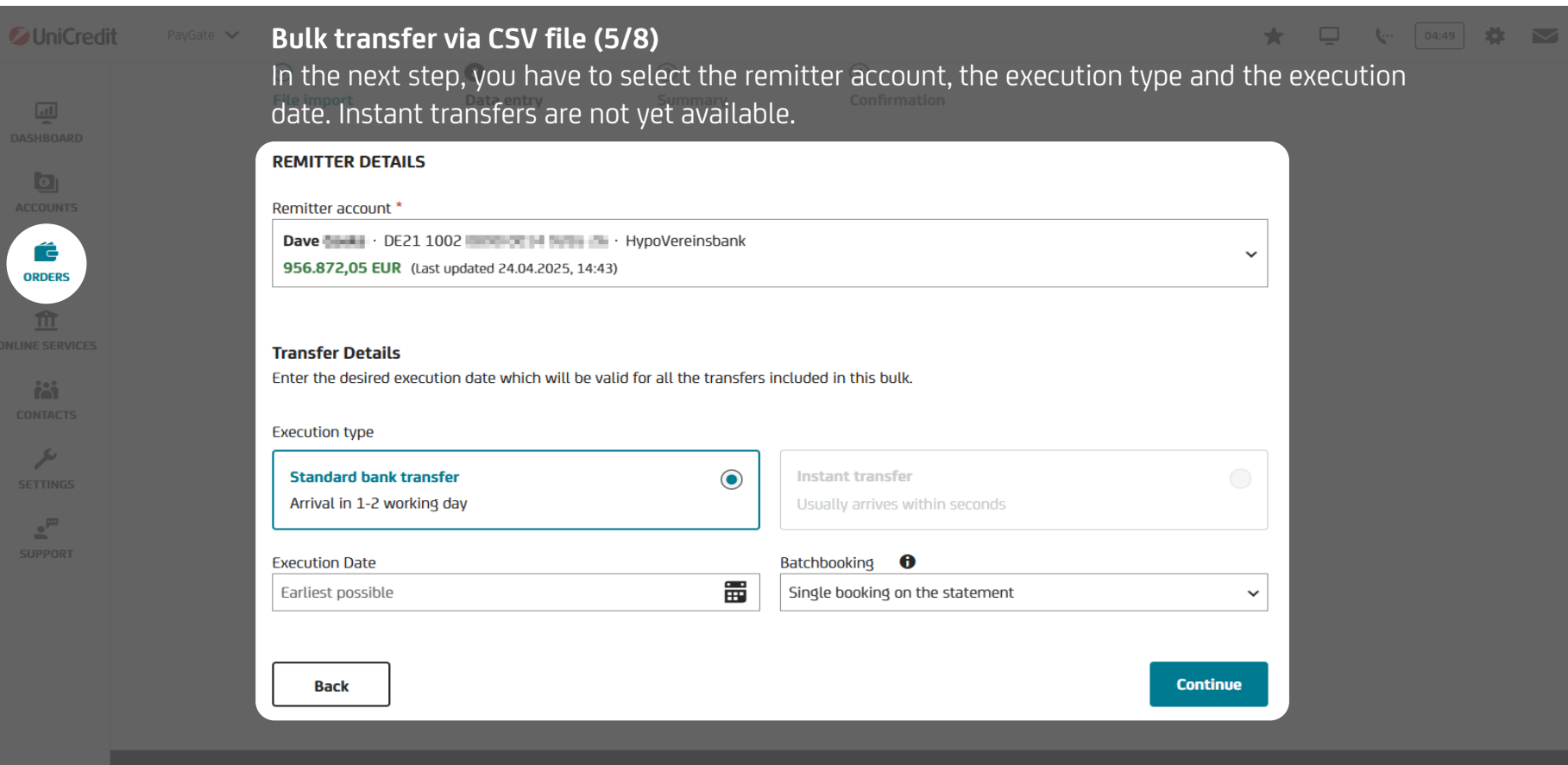

★ 🖵 🐦 04:49 🗰 🖼 🗗

#### UniCredit PayGa

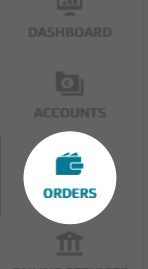

CONTACTS

SETTINGS

SUPPORT

# Bulk tranfer via CSV file (6/8) 💿

Before you sign your order, you can check all details of the bulk transfer.

#### **REMITTER DETAILS** REMITTER NAME REMITTER IBAN CURRENCY Dave DE21 1002 EUR ACCOUNT TYPE Kontokorrentkonto TRANSFER DETAILS AMOUNT CURRENCY TYPE SEPA Credit Transfer 724,74 FUR DESCRIPTION NUMBER OF TRANSFERS BATCHBOOKING \_SEPA\_CT.csv 5 Single booking on the statement EXECUTION TYPE EXECUTION DATE Standard bank transfer Earliest possible VIEW TRANSFERS LIST BENEFICIARY PURPOSE AMOUNT Empfanger 11 Zweck 1 5,05 EUR $\mathbf{v}$ DE72 7016 Empfanger 12 Zweck 2 4.20 EUR $\mathbf{v}$ DE28 4407

Back

Sign

UniCredit PayGate \*

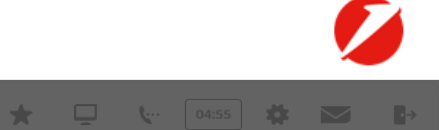

# Bulk transfer via CSV file (7/8)

Authorise your order using your chosen TAN procedure.

| REMITTER<br>Dave                                                                                                    | NUMBER OF TRANSFERS                                                        | TYPE<br>SEPA Credit Transfer | amount<br>724,74 EUR |
|----------------------------------------------------------------------------------------------------|----------------------------------------------------------------------------|------------------------------|----------------------|
|                                                                                                    |                                                                            |                              |                      |
| Enter code to co                                                                                                    | nfirm.                                                                     |                              |                      |
|                                                                                                    |                                                                            |                              |                      |
| We have sent a verification of the contract of the sent a sent a sent at the sent and the sent and the sent at the sent at the | code with <b>ID I</b> to your phone. Please type in the verification code. |                              |                      |

| <b>UniCred</b>  | it PayGate 🗸 |                                                                                                |                                                                                                |                                                            | * 🖵 🤟 | 04:05 |
|-----------------|--------------|------------------------------------------------------------------------------------------------|------------------------------------------------------------------------------------------------|------------------------------------------------------------|-------|-------|
| DASHBOARD       |              | You successfully r                                                                             | made a Bulk trans                                                                              | fer of 724,74 EUR.                                         |       |       |
| ONLINE SERVICES |              | REMITTER<br>Dave The Amount<br>724,74<br>NUMBER OF TRANSFERS<br>5                              | REMITTER IBAN<br>DE21 1002 (1996) 1996 1 1995 (1996)<br>CURRENCY<br>EUR<br>BATCHBOOKING<br>Yes | TYPE<br>SEPA Credit Transfer<br>DESCRIPTION<br>SEPA CT.CSV |       |       |
| SETTINGS        | B<br>A<br>re | Make another But<br>Bulk transfer via CSV<br>Ifter the successful au<br>eceive an order confin | k Transfer Back to<br>file (8/8)<br>uthorization of the bu<br>rmation.                         | o Bulk Transfers<br>Ilk tranfer, you will                  |       |       |

₽→

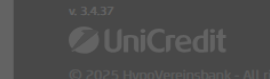

| <b>UniCredit</b> |                                                       |               |                  |   |                  | 2 🐺 04:56                         |
|------------------|-------------------------------------------------------|---------------|------------------|---|------------------|-----------------------------------|
|                  | Make a Standin                                        | ıg Order      |                  |   |                  |                                   |
| 0                | 0                                                     | (2)           | (3)              |   |                  |                                   |
| ACCOUNTS         | Data entry                                            | Summary       | Confirmation     |   |                  |                                   |
| ORDERS           | REMITTER DETAILS                                      |               |                  |   | Standing order   | r (1 / /)                         |
| 俞                | Remitter                                              |               |                  |   |                  | (1/4)                             |
|                  | Bernd - DE90 5032 02<br>CURRENT ACCOUNT · 13.383,27 E | 191 eur<br>Ur |                  | ~ | set up quickly a | nd                                |
|                  | Account Owner                                         |               |                  |   | conveniently. I  | 0 00 tnis, first<br>tter from the |
| SUPPORT          | Bernd                                                 |               |                  |   | dropdown men     | U.                                |
|                  | PAYMENT DETAILS                                       |               |                  |   |                  |                                   |
|                  | Beneficiary Name                                      |               | Beneficiary IBAN |   |                  |                                   |
|                  | Amount                                                |               | UR               |   |                  |                                   |
|                  | Purpose (ontional)                                    |               |                  |   |                  |                                   |

₽⇒

USER MANUAL

| 🖉 UniCredit     |                    |                      |                  |                      |
|-----------------|--------------------|----------------------|------------------|----------------------|
|                 |                    |                      |                  |                      |
| DASHBOARD       | PAYMENT DETAILS    |                      |                  |                      |
|                 | Beneficiary Name   |                      | Beneficiary IBAN |                      |
| ACCOUNTS        |                    | 2                    |                  |                      |
|                 |                    |                      |                  |                      |
| ORDERS          | Amount             |                      |                  |                      |
|                 |                    | C EUR                |                  |                      |
| ONLINE SERVICES |                    |                      |                  |                      |
| •••             | Purpose (optional) |                      |                  |                      |
| CONTACTS        |                    |                      |                  |                      |
| , p             |                    |                      |                  |                      |
| SUPPORT         |                    |                      |                  |                      |
|                 | SCHEDULE TRANSFER  |                      |                  |                      |
|                 | Frequency          | First Execution Date |                  | Last Execution Date  |
|                 | ~                  | DD.MM.YYYY           |                  | Until further notice |
|                 |                    |                      |                  |                      |

# Standing order (2/4)

**140 CHARACTERS LEFT** 

Confirm

 $\mathbf{v}$ 

Click on the icon to open the list of your saved contacts. Select one of these contacts to automatically fill in the saved information or enter all the necessary data manually.

🏴 🛧 🖵 🖪 🗽 04:58 🗱

• • •

Cancel

| UniCredit | PayGate 🐱          |                      |                  |                                             |                     | P     | * 5                 | . 8               | <b>(</b> 04:5)      | 3 # |
|-----------|--------------------|----------------------|------------------|---------------------------------------------|---------------------|-------|---------------------|-------------------|---------------------|-----|
|           | PAYMENT DETAILS    |                      |                  |                                             |                     |       |                     |                   |                     |     |
| ACCOUNTS  | Beneficiary Name   | ë                    | Beneficiary IBAN |                                             |                     |       |                     |                   |                     |     |
| ORDERS    | Amount             | C EUR                |                  |                                             |                     | Stan  | ding o              | rder (3           | 8/4)                |     |
|           | Purpose (optional) |                      |                  |                                             |                     | Pleas | se note<br>rs can d | that s<br>only be | tanding<br>e made i | n   |
|           |                    |                      |                  |                                             | 140 CHARACTERS LEFT | EURC  | ) (€).              |                   |                     |     |
|           | SCHEDULE TRANSFER  |                      |                  |                                             |                     |       |                     |                   |                     |     |
|           | Frequency 🗸        | First Execution Date | ##               | Last Execution Date<br>Until further notice | *                   |       |                     |                   |                     |     |
|           | Cancel             |                      |                  |                                             | Confirm             |       |                     |                   |                     |     |

₽

| <b>OUniCredit</b> |                                  |                      |                  |                                             |                     |                                                            |                                                                    | 8 🖕 💿                                                                 |                   |
|-------------------|----------------------------------|----------------------|------------------|---------------------------------------------|---------------------|------------------------------------------------------------|--------------------------------------------------------------------|-----------------------------------------------------------------------|-------------------|
| DASHBOARD         | PAYMENT DETAILS Beneficiary Name | ë                    | Beneficiary IBAN |                                             |                     |                                                            |                                                                    |                                                                       |                   |
| ONLINE SERVICES   | Amount Purpose (optional)        | C EUR                |                  |                                             | 140 CHARACTERS LEFT | <b>Standi</b><br>To com<br>order, s<br>frequei<br>first an | n <b>g orde</b><br>Iplete th<br>Select th<br>Incy and<br>d last ex | <b>r (4/4)</b><br>le standin<br>e executio<br>the date o<br>(ecution. | g<br>on<br>of the |
|                   | SCHEDULE TRANSFER                | First Execution Date | <b>■</b>         | Last Execution Date<br>Until further notice | ~                   |                                                            |                                                                    |                                                                       |                   |
|                   | Cancel                           |                      |                  |                                             | Confirm             |                                                            |                                                                    |                                                                       |                   |

**\**... 04:58 **‡ □**→

|                                                                                                    | <b>OUniCredit</b> |                                      |                               |                                          |                      |                 |        |          | 04:34 |   |
|----------------------------------------------------------------------------------------------------|-------------------|--------------------------------------|-------------------------------|------------------------------------------|----------------------|-----------------|--------|----------|-------|---|
| Conservices give you a quick overview of your open payment orders.       07.08.2024       2.00,00       EUR                                                                                                    | DASHBOARD         | Online services                      | OPEN ORDERS                   | COVERNOTES                               | _                    |                 |        |          |       |   |
| Remitter       COUNTERPARTY       Type       Status       Latest Action 4       AMOUNT       CURRENCY         Thomas       Buddy       Buddy       SEPA Credit Transfer with<br>execution date       • FULLY AUTHORIZED       07.08.2024       5,00       EUR       ···         Bernd       John       SEPA Credit Transfer with<br>execution date       • FULLY AUTHORIZED       07.08.2024       100,00       EUR       ···         Bernd       AG       SEPA Credit Transfer with<br>execution date       • FULLY AUTHORIZED       07.08.2024       233,67       EUR       ···         Othine       AG       SEPA Credit Transfer with<br>execution date       •·· FULLY AUTHORIZED       07.08.2024       233,67       EUR       ···         Deso 5032 0191       De7 1 1001 0010       SEPA Credit Transfer with<br>execution date       ··· FULLY AUTHORIZED       07.08.2024       233,67       EUR       ···         Deso 5032 0191       De7 1 1001 0010       SEPA Credit Transfer with<br>execution date       ··· FULLY AUTHORIZED       07.08.2024       233,67       EUR       ···         Deso 5032 0191       De7 1 1001 0010       SEPA Credit Transfer with<br>execution date       ···< FULLY AUTHORIZED       07.08.2024       230,00       EUR       ···         Deso 5032 0191       De7 1 1001 00100       SEPA Credit Transfer wit |                   | OPEN ORDERS                          | 40 © REFRESH                  |                                          |                      |                 |        |          |       |   |
| Thomas       Buddy       SEPA Credit Transfer with execution date       v FULLY AUTHORIZED       07.08.2024       5,00       EUR       EUR                                                                                                    | CONTACTS          | REMITTER                             | COUNTERPARTY                  | ТҮРЕ                                     | STATUS               | LATEST ACTION 🕹 | AMOUNT | CURRENCY |       |   |
| Bernd       John       SEPA Credit Transfer with execution date       07.08.2024       100,00       EUR       EUR       EUR         Bernd       AG       SEPA Credit Transfer with execution date       Image: Comparison of the execution date       07.08.2024       233,67       EUR       EUR                                                                                                    | SUPPORT           | Thomas <b>1999</b><br>DE86 5032 0191 | Buddy                         | SEPA Credit Transfer with execution date | V FULLY AUTHORIZED   | 07.08.2024      | 5,00   | EUR      |       | : |
| Bernd       AG       SEPA Credit Transfer with execution date       O7.08.2024       233,67       EUR       EUR         Online services give you a quick overview of your open payment orders.       2024       233,67       EUR       EUR         Bernd       Runner       SEPA Credit Transfer with execution date       PULLY AUTHORIZED       07.08.2024       233,67       EUR       EUR                                                                                                    |                   | Bernd                                | John - 1999<br>DE20 5032 0191 | SEPA Credit Transfer with execution date | ✓ ✓ FULLY AUTHORIZED | 07.08.2024      | 100,00 | EUR      |       | : |
| Online services give you a quick overview of your open payment orders.       1.500,00       EUR         Bernd Hammer       Runner Lander       SEPA Credit Transfer with execution date       • FULLY AUTHORIZED       07.08.2024       2.000,00       EUR                                                                                                    |                   | Bernd DE90 5032 0191                 | DE71 1001 0010                | SEPA Credit Transfer with execution date | ✓ ✓ FULLY AUTHORIZED | 07.08.2024      | 233,67 | EUR      |       | : |
| Bernd     Runner     SEPA Credit Transfer with execution date     FULLY AUTHORIZED     07.08.2024     2.000,00     EUR                                                                                                    |                   | <b>Online services</b> giv           | ve you a quick ove            | rview of your <b>op</b>                  | en payment or        | ders:8.2024     |        |          |       | : |
|                                                                                                    |                   |                                      |                               |                                          |                      |                 |        |          |       | : |

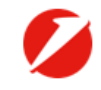

| UniCredit | PayGate 🗸                           |                                                  |                    |                          | <b>*</b>   | <b>9</b>   | <b>(</b> 04:48 | * P      |
|-----------|-------------------------------------|--------------------------------------------------|--------------------|--------------------------|------------|------------|----------------|----------|
| DASHBOARD | Online services                     |                                                  |                    |                          |            |            |                |          |
| ACCOUNTS  | HVB INTERNAL LINKS                  | OPEN ORDERS COVERNOTES                           |                    |                          |            |            |                |          |
| ORDERS    | COVERNOTES                          |                                                  |                    |                          |            |            |                |          |
|           | Last updated 07.08.2024, 17:08      | Ô REFRESH                                        |                    |                          |            |            |                |          |
| CONTACTS  | REMITTER                            | REFERENCE NUMBER                                 | STATUS             | EXECUTION DATE 🕹         | AMOUNT     | CURRENCY   |                |          |
| SUPPORT   | Katja <b>1997</b><br>DE12 5032 0191 | 40DA14B8BCC84B378C4C7EA4EA530279<br>2 TRANSFERS  | V FULLY AUTHORIZED | 28.08.2024               | 6.655,86   | EUR        |                | <u>;</u> |
|           | Katja DE12 5032 0191                | C34DB25B9000469BB77B139AE8662932<br>20 TRANSFERS | 🧳 TO BE SIGNED     | 27.08.2024               | 21,00      | EUR        | "¢ sign        | :        |
|           | Katja <b>1997</b><br>DE12 5032 0191 | C9291A0B623C466482C38C6956B4C085<br>2 TRANSFERS  | V FULLY AUTHORIZED | 14.08.2024               | 6.655,86   | EUR        |                | ÷        |
|           | Another <b>Online servi</b>         | <b>ces</b> function allows you to man            | nage and edit your | <b>covernotes</b> . Bulk | transfer ( | order file | es in IZV an   | d        |

| UniCredit       | PayGate 🗸                                                                                                    | P | * | Ū | 8 | <b>\</b> 04:5 | 8 | E |
|-----------------|----------------------------------------------------------------------------------------------------|---|---|---|---|---------------|---|---|
| DASHBOARD       | Online services                                                                                                    |   |   |   |   |               |   |   |
| ACCOUNTS        | HVB INTERNAL LINKS         OPEN ORDERS         COVERNOTES                                                                                                    |   |   |   |   |               |   |   |
| ORDERS          | HVB internal links                                                                                                    |   |   |   |   |               |   |   |
| ONLINE SERVICES | <ul> <li>HVB Online Banking</li> <li>Leverage on Single Sign-On (SSO) feature to seamlessly open a new HVB Online Banking session.</li> <li>GO TO HVB ONLINE BANKING</li> </ul> |   |   |   |   |               |   |   |
| SUPPORT         | Nith the Single Sign On you can easily access your UND Online Depling from DevCat                                                                                               |   |   |   |   |               |   |   |

With the **Single Sign-On** you can easily access your **HVB Online Banking** from **PayGate** at any time. You can also view your investment portfolios there.

#### Contents / Contacts

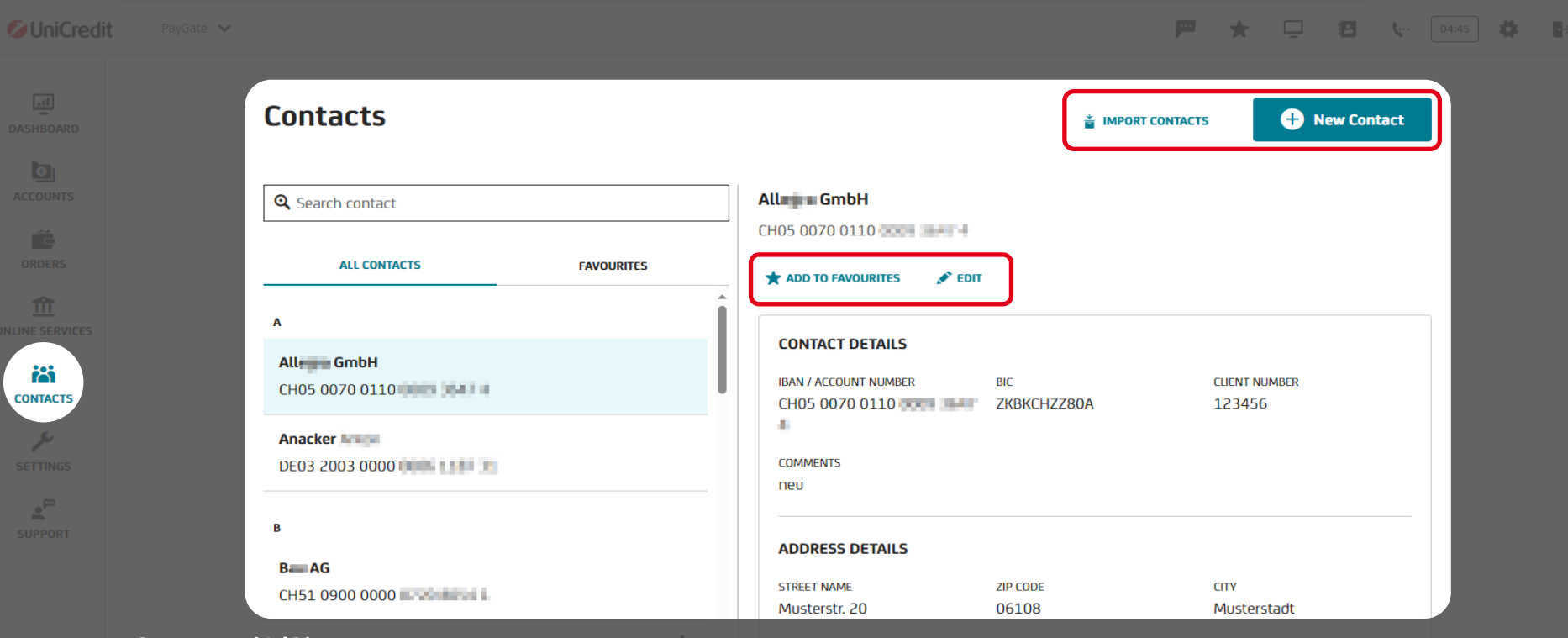

# Contacts (1/3)

COUN

In **contacts**, you can quickly and conveniently save your most frequently used customers. Enter names, addresses and bank details and use the search function in the individual applications to fill in all customer data directly. You can mark frequently used recipients as **favorites** to find them faster. It is also possible to **import** contacts from the HVB Online Banking.

#### Contents / Contacts

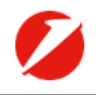

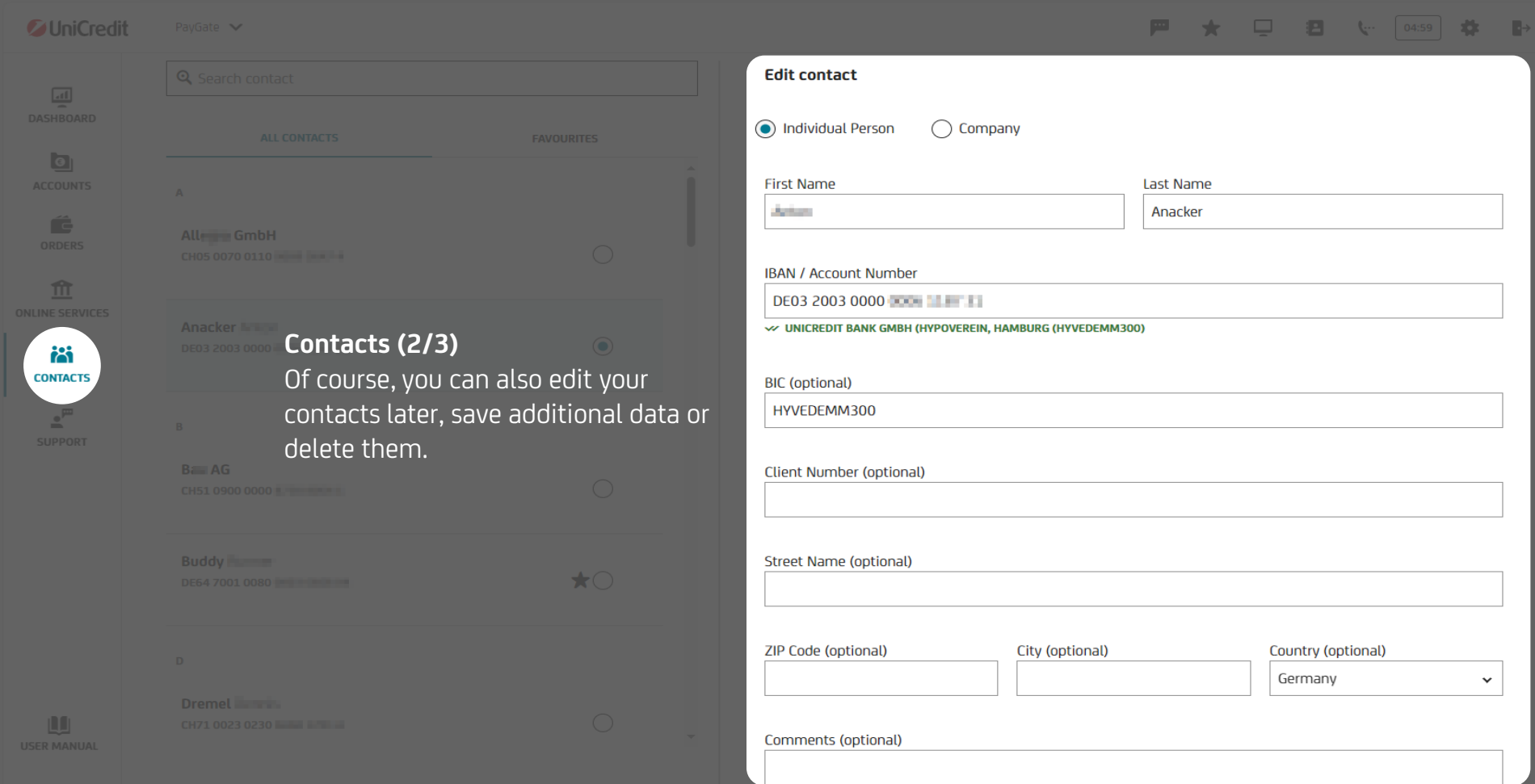

# <u>Contents</u> / Contacts

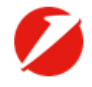

| UniCredit       |                      |               |                          |   |                  | - 8 4  |              | ₽→ |
|-----------------|----------------------|---------------|--------------------------|---|------------------|--------|--------------|----|
|                 |                      |               |                          |   |                  |        |              |    |
|                 |                      |               |                          |   |                  |        |              |    |
|                 |                      |               |                          |   |                  |        |              |    |
|                 |                      |               |                          |   |                  |        |              |    |
|                 |                      |               |                          |   |                  |        |              |    |
| DNLINE SERVICES | Contacts (3/3)       |               | SEPA MANDATE DETAILS     |   |                  |        |              | :  |
| CONTACTS        | You can also enter i | nformation on | Direct Debit type        |   | Mandate signatur | e date |              | 1  |
| SUPPORT         | direct debit manda   | tes.          |                          | ~ | DD.MM.YYYY       |        |              |    |
|                 |                      |               | Mandate reference number |   |                  |        |              |    |
|                 |                      |               | Mandate ID               |   |                  |        |              |    |
|                 |                      |               |                          |   |                  |        |              |    |
|                 |                      |               | <b>DELETE CONTACT</b>    |   |                  | CANCEL | Save changes |    |
|                 |                      |               |                          |   |                  |        |              |    |
|                 |                      |               |                          |   |                  |        |              |    |

USER MANUAL

| Credit PayGate 🗸                                     |                             |            |           |                                     |                                |                          | <b>(</b> 04:44 |
|------------------------------------------------------|-----------------------------|------------|-----------|-------------------------------------|--------------------------------|--------------------------|----------------|
| RD Settings<br>Manage your account<br>Accounts owner | s settings and preferences. |            |           |                                     |                                |                          |                |
|                                                      | 5                           | ACCOUNTS Y |           | ADDRESS                             | J <sup>≢</sup> Sorted by       | ACCOUNT O                | WNERS ~        |
| Dave 1                                               |                             | 1          | DE79ZZZ01 | Lieferantenweg 4<br>Germany         | 40, 06108 Mus                  | sterstadt,               |                |
| Ri C                                                 |                             | 1          | DE79ZZZ01 | Kochstraße 3, 06<br>Bäckerweg 2, 06 | 108 Mustersta<br>108 Mustersta | adt, Germa<br>adt, Germa | any            |
| Ro                                                   |                             | 1          | DE98ZZZO  | Müllerstraße 1, (<br>Germany        | 06108 Musters                  | stadt,                   |                |

# Settings

In the settings, you have the option to add and edit the credit IDs and addresses of all account owners.

#### Contents / Settings

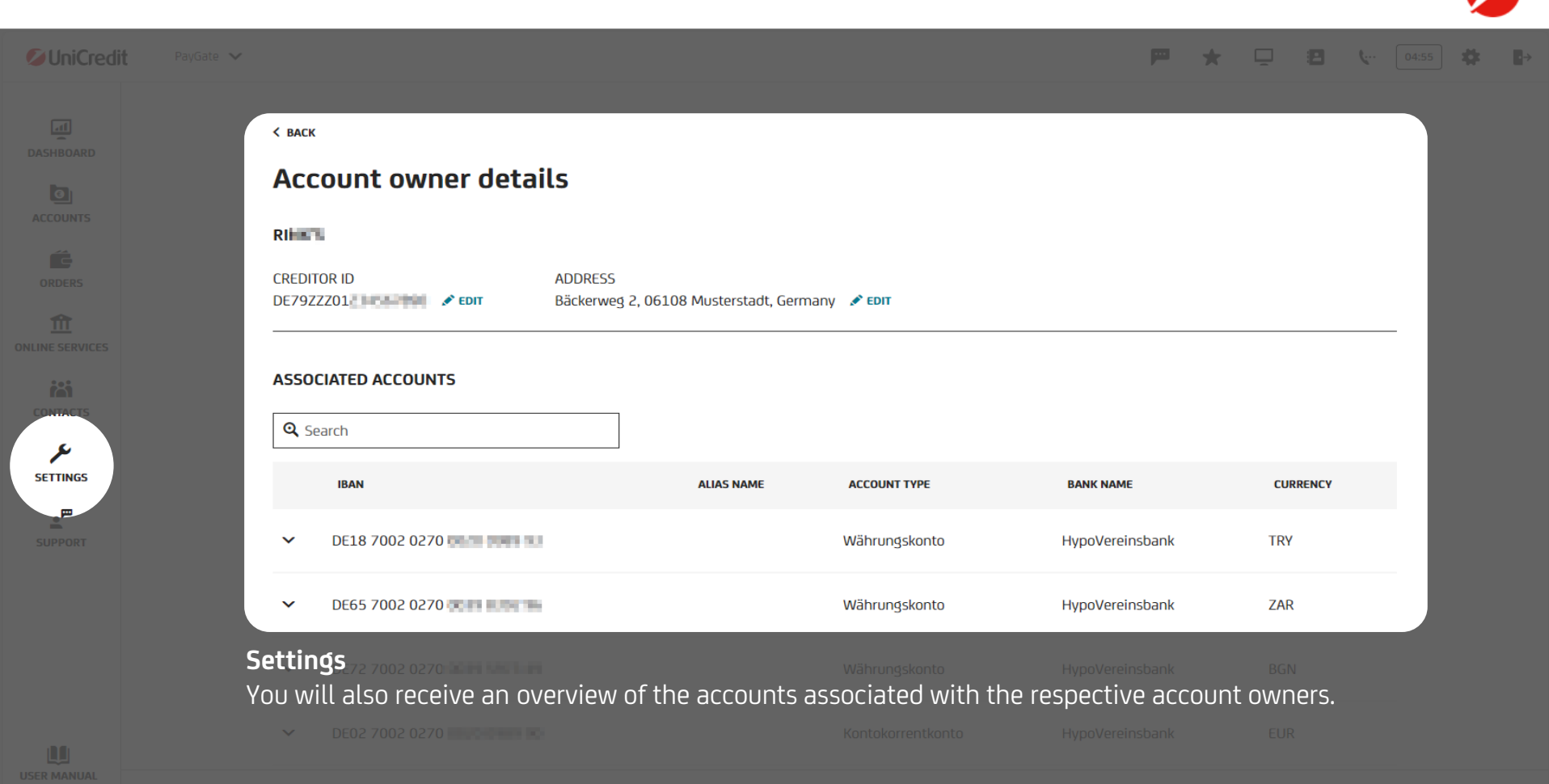

| <b>⊘UniCredit</b> PayGate ✓ |                                                                                                    |                                         |  | <b>(</b> 04:57 |  |  |
|-----------------------------|----------------------------------------------------------------------------------------------------|-----------------------------------------|--|----------------|--|--|
| DASHBOARD<br>COUNTS         | Settings<br>Manage your accounts settings and preferences.<br>ACCOUNTS OWNERS BANK MANAGEMENT                                                  |                                         |  |                |  |  |
| ORDERS                      | Image: Discrete state     Image: Discrete state       USER ID     CUSTOMER ID       14180     14180       ACCOUNTS     20       VIEW DETAILS > | ک<br>Add a third party bank<br>عمل Bank |  |                |  |  |

# Multibanking (1/12)

As a PayGate edition "plus" user, you have the option of purchasing the multibanking add-on. With multibanking (via FinTS) you receive detailed account transactions, which correspond to the CAMT format 053. You can activate multibanking in the "bank management<u>" under the menu item</u> "settings".

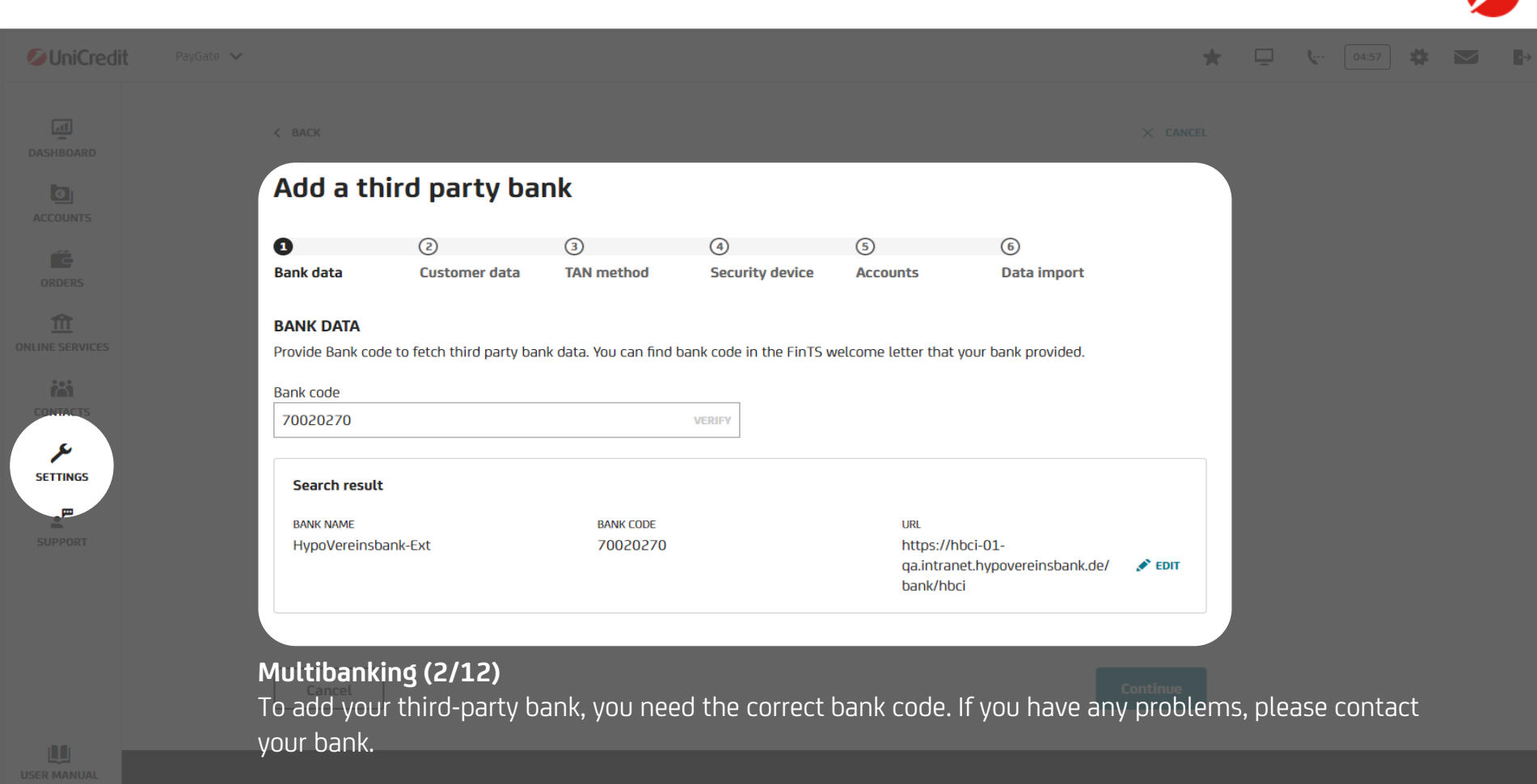

v. 3.3.

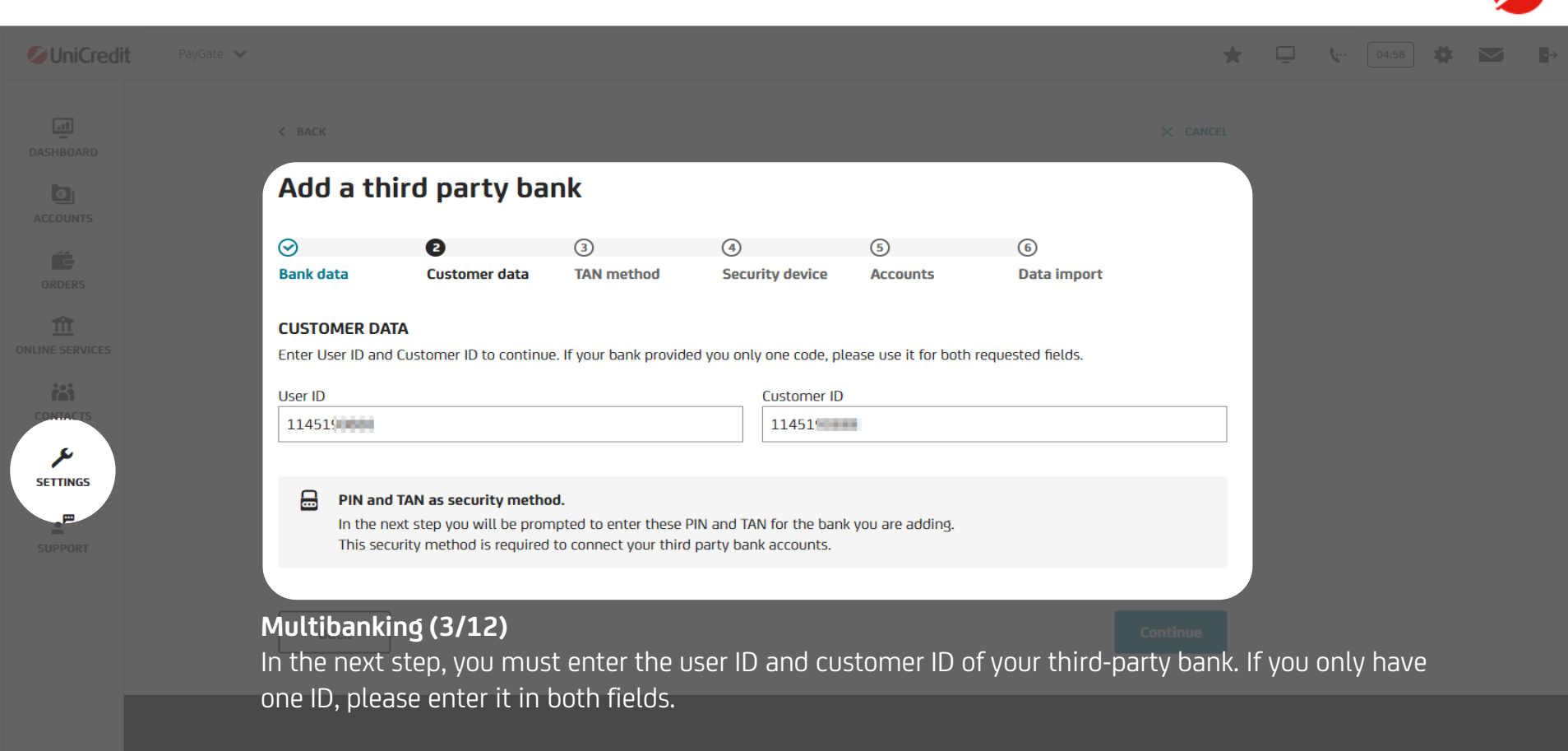

v. 33.13 **UniCredit** © 2025 HypoVereinsbank - All rights re

| SUniCredit PayGate V |                                                       |  | ي. [ |  |  |
|----------------------|-------------------------------------------------------|--|------|--|--|
|                      |                                                       |  |      |  |  |
|                      |                                                       |  |      |  |  |
|                      |                                                       |  |      |  |  |
|                      | stormer Enter PIN ×                                   |  |      |  |  |
|                      | Please enter HypoVereinsbank-Ext PIN to continue. PIN |  |      |  |  |
|                      |                                                       |  |      |  |  |
|                      | Cancel Confirm                                        |  |      |  |  |
|                      |                                                       |  |      |  |  |

# Multibanking (4/12)

You will then be asked to enter the PIN of your third-party bank.

🖉 UniCredit
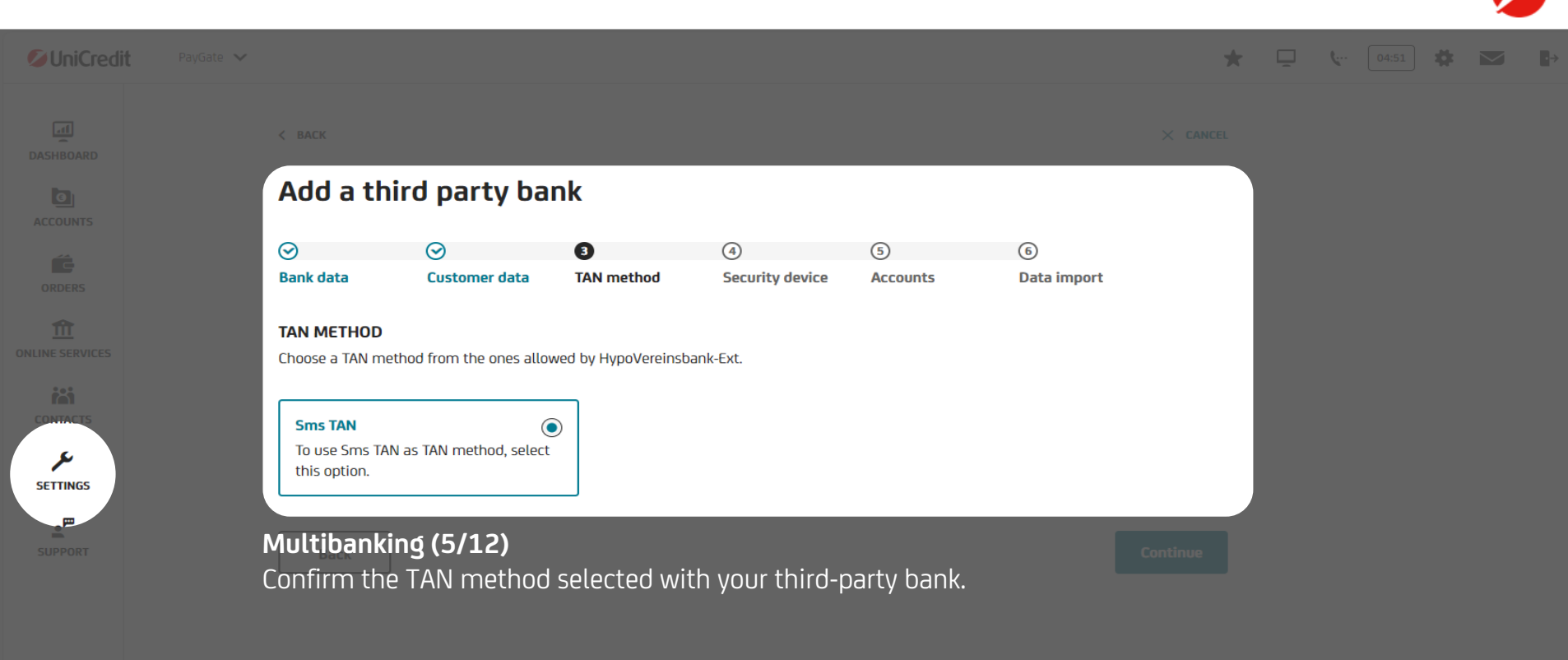

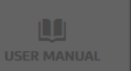

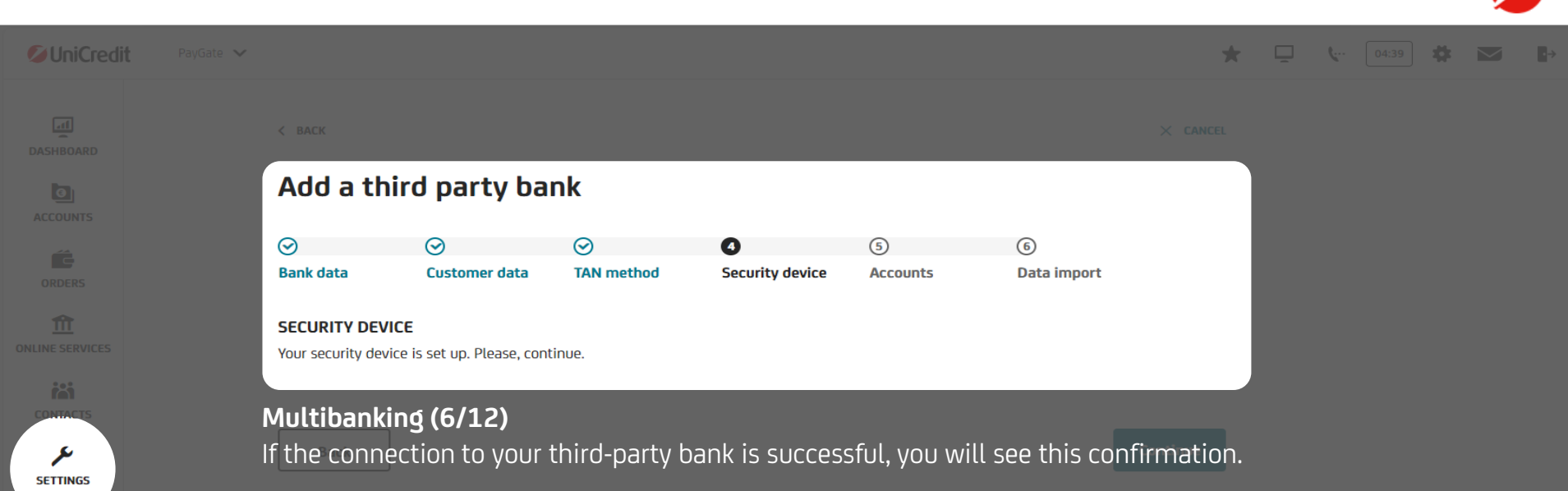

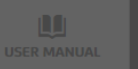

| <b>O</b> UniCredit | PayGate 🗸 |                                 |                              |                    |                 |               |                 | *       | Ţ     | <b>Ç</b> 04:58 | \$ |
|--------------------|-----------|---------------------------------|------------------------------|--------------------|-----------------|---------------|-----------------|---------|-------|----------------|----|
|                    |           | < BACK                          |                              |                    |                 |               | ×               | CANCEL  |       |                |    |
|                    | ľ         | Add a thir                      | d party ba                   | nk                 |                 |               |                 |         |       |                |    |
|                    |           | $\odot$                         | $\odot$                      | $\odot$            | $\odot$         | 6             | 6               |         |       |                |    |
|                    |           | Bank data                       | Customer data                | TAN method         | Security device | Accounts      | Data import     |         |       |                |    |
|                    |           | ACCOUNTS<br>Below are the accou | nts received from <b>Hvr</b> | ooVereinsbank-Ext  |                 |               |                 |         |       |                |    |
|                    |           |                                 |                              |                    |                 |               |                 |         |       |                |    |
| CONTACTS           |           | ACCOUNT NAME                    | IBAN                         | I / ACCOUNT NUMBER |                 | ACCOUNT TYPE  | CURRENCY        |         |       |                |    |
| SETTINGS           |           | Katharina                       | DE2                          | 2171120077         | 04.F            | Währungskonto | CHF             |         |       |                |    |
| E                  |           | Katharina <b>katha</b>          | DE4                          | 671120077          | 5942            | Währungskonto | NZD             |         |       |                |    |
|                    |           | Katharina                       | DE2                          | 217112007          | 150             | Währungskonto | DKK             |         |       |                |    |
|                    |           | Rene                            | DEG                          | 270025175          | 208             | Währungskonto | SEK             |         |       |                |    |
|                    |           | Multibankin                     | g (7/12) DE4                 |                    |                 |               |                 |         |       |                |    |
|                    |           | In this overvi                  | ew you can s                 | see all accou      | ints that are p | rovided to us | by your third-p | arty ba | nk an | ld             |    |

transferred to PayGate. Please note that only accounts that are supported by PayGate are displayed. For example, deposits will no longer be displayed later.

Katharina 📃

DE1871120077

Währungskonto

CZ

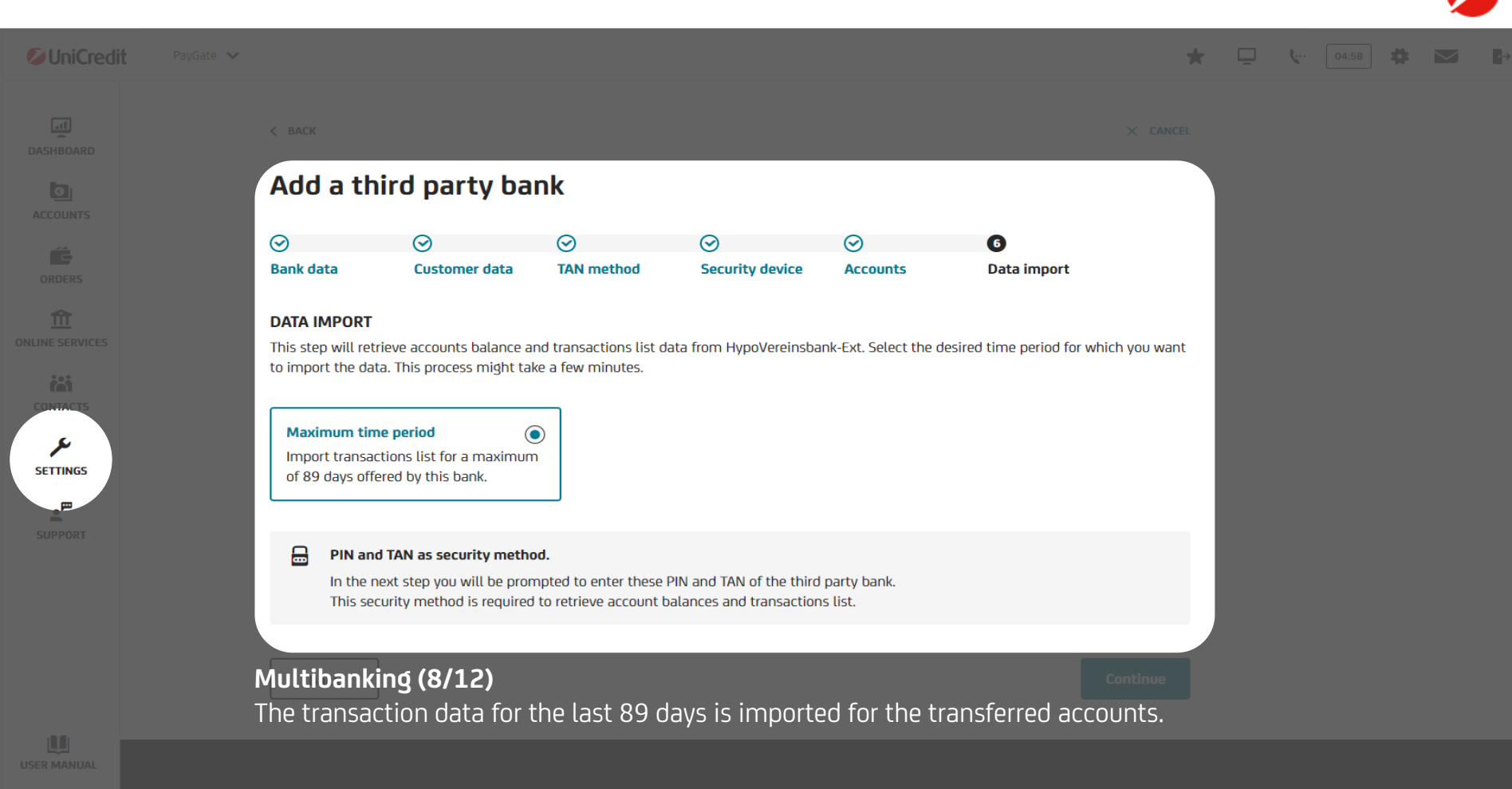

| UniCredit |                                                                                                    |   | <b>Ç</b> 04:55 |  |
|-----------|----------------------------------------------------------------------------------------------------|---|----------------|--|
| DASHBOARD | $\bigcirc$                                                                                                    |   |                |  |
|           | You successfully added HypoVereinsbank-Ext as third party bank.                                                                                 | I |                |  |
|           | Importing accounts data might take some minutes to complete.<br>You can continue to use PayGate while the process is running in the background. | I |                |  |
| CONTACTS  | USER ID CUSTOMER ID ACCOUNTS<br>11451 11451 59 accounts                                                                                         | I |                |  |
| SETTINGS  | Close                                                                                                    |   |                |  |
|           | <b>Multibanking (9/12)</b><br>The setup of your multibanking is now complete.                                                                   |   |                |  |

₽

| <b>UniCredit</b> |                                                                                                    | ★ 🖵 📞 03:23 🌞 j                                                    |  |
|------------------|----------------------------------------------------------------------------------------------------|--------------------------------------------------------------------|--|
| COUNTS           | Settings<br>Manage your accounts settings and preferences.<br>ACCOUNTS OWNERS BANK MANAGEMENT<br>BANK MANAGEMENT                                            |                                                                    |  |
|                  | 💋 UniCredit : 🏦 HypoVereinsba                                                                                                    | ank-Ext                                                            |  |
|                  | USER ID     CUSTOMER ID     USER ID       14180     14180     11451       ACCOUNTS     ACCOUNTS     ACCOUNTS       20     VIEW DETAILS >     VIEW DETAILS > | CUSTOMER ID<br>114519<br>LAST SYNCHRONISATION<br>29.01.2025, 14:16 |  |
| SUPPORT          |                                                                                                    |                                                                    |  |

# Multibanking (10/12)

In the "bank management" you can now see the third-party bank you have added and view the details.

Add a third party bank

ADD BANK

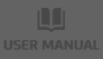

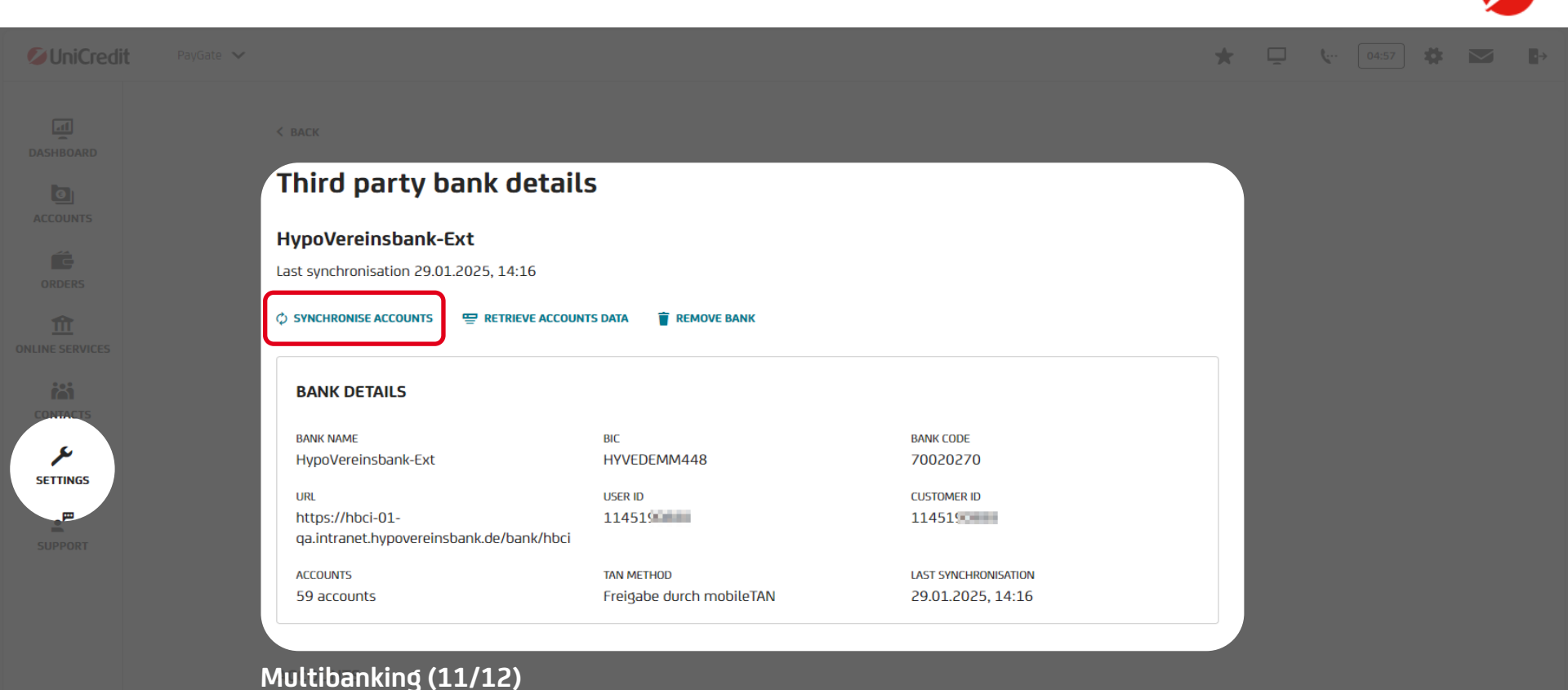

By clicking on "synchronise accounts", the transactions of all accounts of the last 89 days will be updated.

Martin

DE83 7112 0077

Kontokorrentkonto

EUR

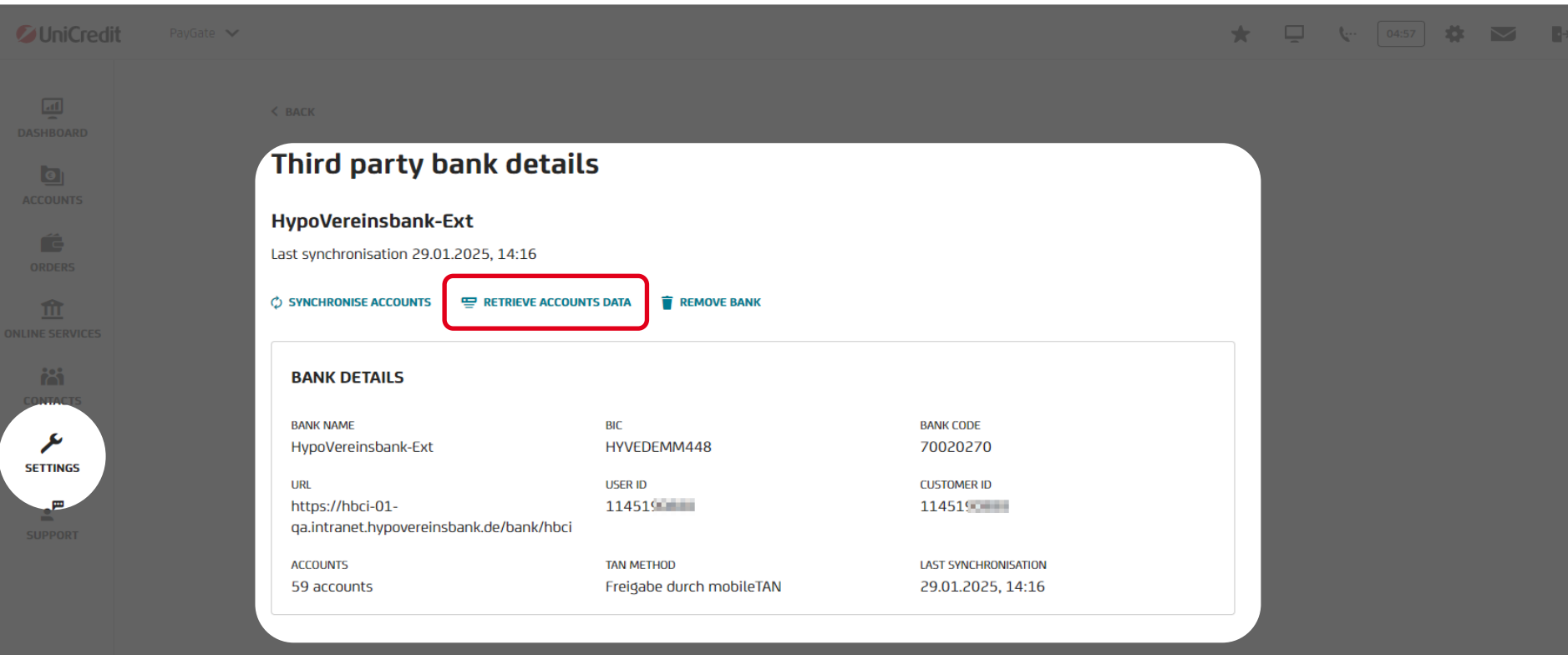

# Multibanking (12/12)

By clicking on "retrieve accounts data", all transactions of the maximum period provided by your thirdparty bank will be updated. Please note that this process may take some time and may require you to enter your TAN more than once. UniCredit PayGate

🗭 ★ 🖵 🖪 🗽 04:58 🗱 🛃

dashboard Accounts Orders

CONTACTS

SETTINGS

SUPPORT

| Good afternoon, Maria      |  |
|----------------------------|--|
| Overview from ALL ACCOUNTS |  |
| ALL ACCOUNTS 🗸             |  |
| ACCOUNT GROUP 1            |  |
| ACCOUNT GROUP 2            |  |
| PENDING ORDERS             |  |
| Account groups             |  |

As a PayGate edition "plus" user, you have the option of filtering the dashboard and the account overview page according to two account groups that you can create yourself.

| Contraction Contraction Contra |  |
|----------------------------------------------------------------------------------------------------|--|
| Se Rin .<br>DE74 7632 0072                                                                                                    |  |
| Se Rin DE77 7632 0072 0071 000 000 000 000 000 000 000 000 00                                                                                                    |  |

| SUniCredit PayGate V |                                                                                                    | 🖈 📮 🐦 🛛 🗱 💌         |
|----------------------|----------------------------------------------------------------------------------------------------|---------------------|
|                      | TRANSACTION OVERVIEW ACCOUNT MANAGEMENT                                                                                                    |                     |
| ACCOUNTS             | ACCOUNT MANAGEMENT                                                                                                    |                     |
| ORDERS               |                                                                                                    |                     |
|                      |                                                                                                    |                     |
|                      | Account groups       Account groups       Account meters         You can assign the individual accounts to the account groups in the account groups in the account grou | <u>ount</u><br>ups. |
| SETTINGS             |                                                                                                    |                     |
|                      | CREDIT UNE LIMIT 0,00 EUR                                                                                                    |                     |
|                      | ACCOUNT GROUPING                                                                                                    | ACCOUNT GROUPS      |
|                      | Categorize this account by selecting a group.                                                                                                    |                     |
|                      | Unassigned   Account group 1  Account group 2                                                                                                    |                     |
|                      |                                                                                                    |                     |

PENDING ORDERS

**OPEN SEPA CT** 

0 orders

DASHBOARD

۶

🟴 🛧 🖵 🖪 🖙 04:54 🗱 3 orders to sign GO TO SIGN >

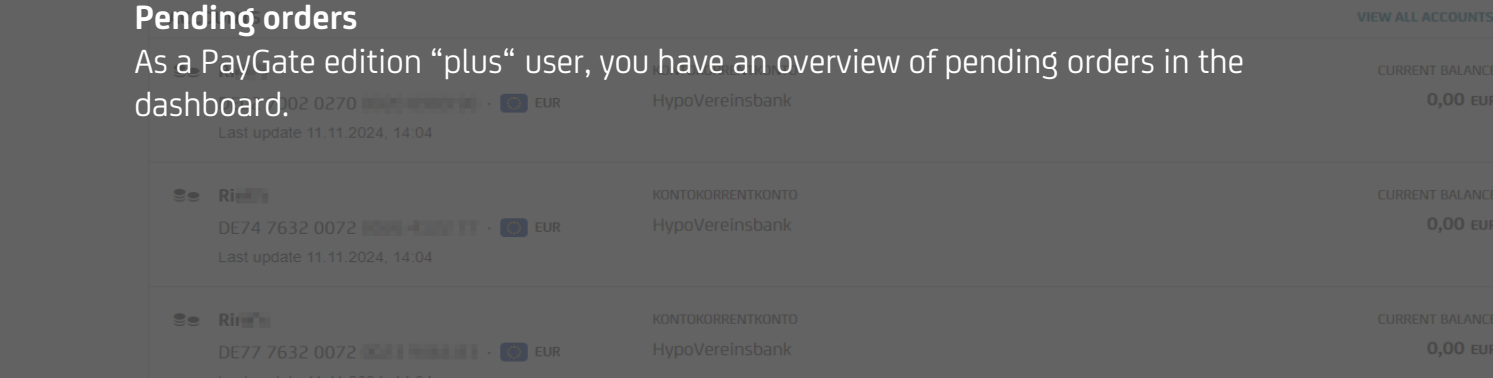

COVERNOTES

3 orders

Customise dashboard

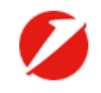

### **UniCredit** PayGate

\_\_\_\_\_

As a PayGate edition "plus" user, you can design your dashboard according to your personal preferences. Adjust the order of the widgets with the arrow buttons or hide widgets completely with the red button. Widgets can be shown again at any time.

| Customise dashboard                               | ×                 |
|---------------------------------------------------|-------------------|
| Customise dashboard widgets order and visibility. |                   |
| VISIBLE WIDGETS                                   | C RESTORE DEFAULT |
| 1 🗄 Current balance                               | ↓ ↑ ⊖             |
| 2 👯 Pending orders                                | ↓ ↑ ⊖             |
| 3 🗄 Accounts                                      | ↓ ↑ ⊖             |
| 4 🔡 Cashflow and latest transactions              | ↓ ↑ ⊖             |
| Cancel                                            | Save              |
|                                                   |                   |

By clicking on "Restore default" you reset your dashboard to its original state.

\* 🖵 🕼 04:54

| <b>OUniCredit</b>     | PayGate 🗸                                                                                                    | 📕 🛧 🖵 🗃 🖙 0454 🔅                                                                                                    |
|-----------------------|----------------------------------------------------------------------------------------------------|----------------------------------------------------------------------------------------------------|
| DASHBOARD<br>ACCOUNTS | Amount *<br>Instruction codes for foreign transfers<br>As a PayGate edition "plus" user, you have<br>codes for your foreign transfers. | Execution Date       11.11.2024       the option of entering special instruction                                                                                                    |
| ORDERS                | ADDITIONAL TRANSACTION DETAILS                                                                                                    | 140 CHARACTERS LEFT                                                                                                    |
|                       | Define optional custom instruction code for your transfer Visit the help s                                                             | ection for more details                                                                                                    |
| CONTACTS              | Remitter reference                                                                                                    | Instruction code 1                                                                                                    |
| SUPPORT               | Instruction code 2                                                                                                    | HOLD     Pay upon identification       PHOB     Contact beneficiary by phone                                                                                                    |
|                       | Instruction code 4                                                                                                    | PHON       Advise account with institution by phone         TELE       Advise account with institution efficiently by telecommunication         TELB       Contact beneficiary by most efficient means of telecommunication |
|                       |                                                                                                    |                                                                                                    |

### HARGES REGULATION

Select the method for managing transfer charges. If required, select the charge account.

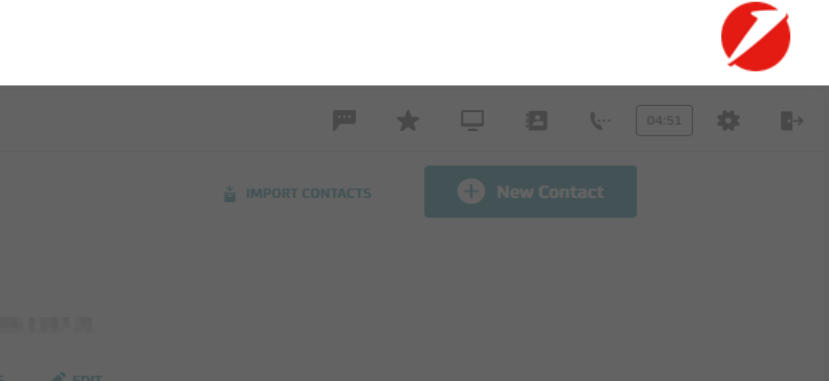

# ADD TO FAVOURITES COIT CONTACT DETAILS IBAN / ACCOUNT NUMBER BIC CLIENT NUMBER DE03 2003 0000 HYPER HYVEDEMM300 123456

# Generate SEPA mandate confirmation letter

As a PayGate edition "plus" user, you have the option of having a SEPA mandate confirmation letter generated for each contact for whom the <u>SEPA mandate details</u> are stored.

| SEPA MANDATE DETAIL               | 5                      |                          |  |  |  |  |  |
|-----------------------------------|------------------------|--------------------------|--|--|--|--|--|
| DIRECT DEBIT TYPE                 | MANDATE SIGNATURE DATE | MANDATE REFERENCE NUMBER |  |  |  |  |  |
| Direct Debit Core                 | 09.11.2024             | 0611                     |  |  |  |  |  |
| Direct Debit Core 09.11.2024 0611 |                        |                          |  |  |  |  |  |

```
D
Dremel
CH71 0023 0230
```

\*

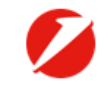

## UniCredit PayGate

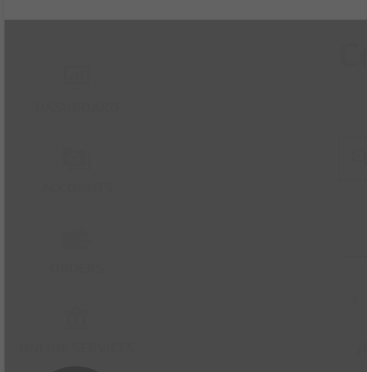

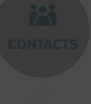

```
SETTINGS
```

<u>L</u>I

Generate SEPA mandate confirmation letter

Please note that both the creditor ID and the full address details of the account owner must be saved in order to create the letter.

# SEPA mandate confirmation letter

Selected account owner data and sequence type will appears in the SEPA mandate confirmation letter. If any info is missing, edit it on the <u>account owners page</u>.

### Dave

DE79ZZZ0 Lieferantenweg 40, 06108 Musterstadt, Germany

### Maria

DE79ZZZ( Kochstraße 3, 06108 Musterstadt, Germany

#### Ri

DE79ZZZ01 · Bäckerweg 2, 06108 Musterstadt, Germany

## Cancel

Continue

X

## ату München

MANDATE REFERENCE NUMBER 0611/""""

Diene

CH71 0023 0230 ------ I M . ---

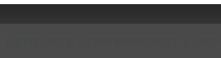

CLIENT NUME

🟴 🛧 🖵 🖪 🖙 04:58 🗱

UniCredit PayGate

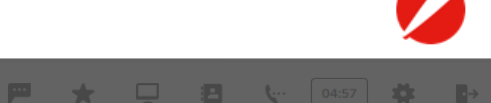

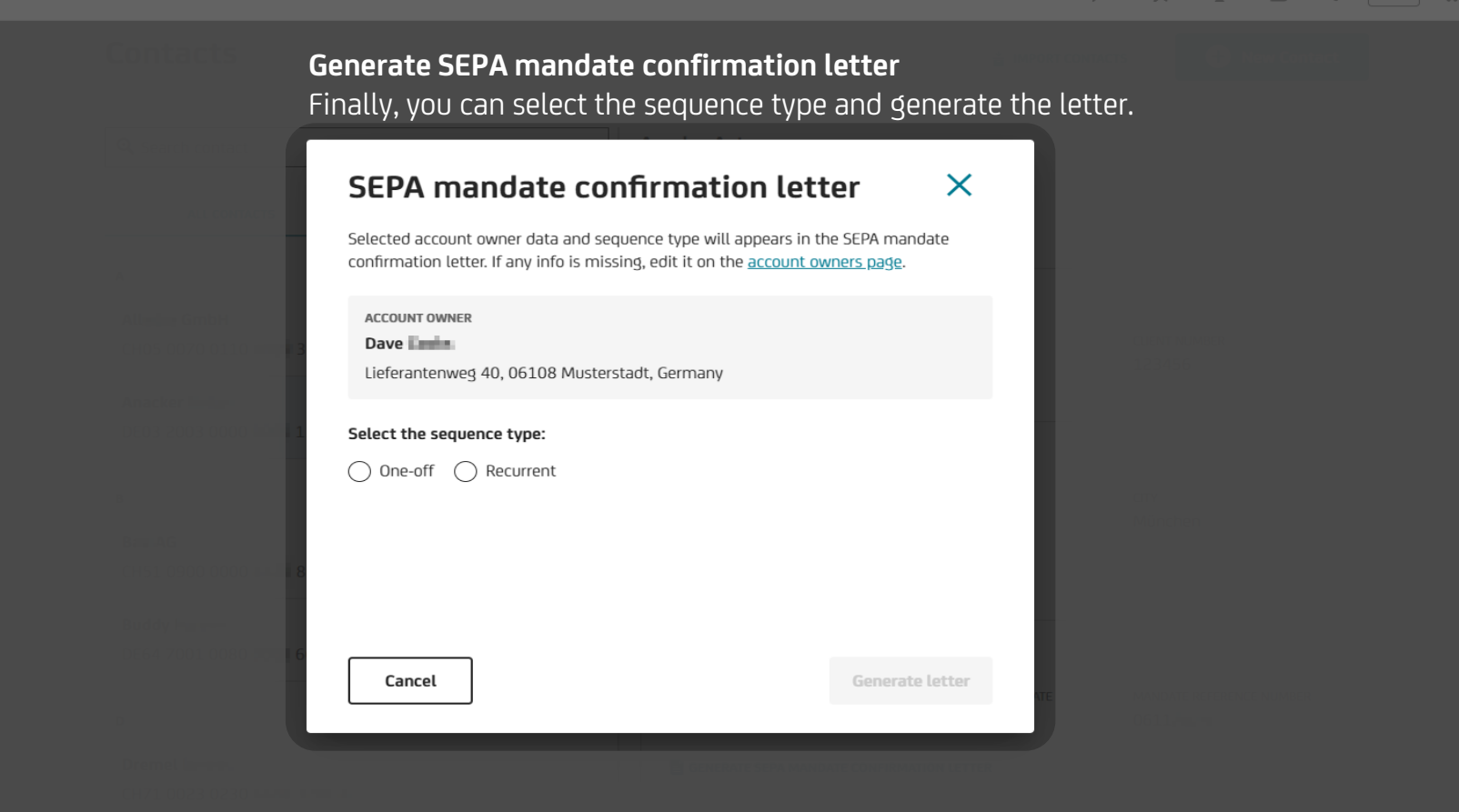

| <b>UniCredit</b> |                                                                                                    |               |                 |  | <b>8 (</b> 04:33 <b>*</b> |  |
|------------------|----------------------------------------------------------------------------------------------------|---------------|-----------------|--|---------------------------|--|
| DASHBOARD        | Dashboard<br>Last updated 07.08.2024, 14:19 © REFRESH                                                                    |               |                 |  |                           |  |
|                  |                                                                                                    |               |                 |  |                           |  |
|                  | ALL EUR ACCOUNTS BALANCES ~<br>-12.224.042,64 EUR                                                                        |               |                 |  |                           |  |
|                  |                                                                                                    |               |                 |  |                           |  |
|                  |                                                                                                    |               |                 |  |                           |  |
|                  | her help                                                                                                    | pport wobsite | PREISE/ENTGELTE |  |                           |  |
| get p            | personal help via our support channels on the                                                                            | next page.    | DBERWEISUNG     |  |                           |  |
|                  |                                                                                                    |               |                 |  |                           |  |
|                  |                                                                                                    |               |                 |  |                           |  |
|                  |                                                                                                    |               |                 |  |                           |  |
|                  | Bernd     KONTOKORRENTKONTO       DE90 5032 0191     EUR     HypoVereinsbank       Last update 07.08.2024, 14:19     EUR |               |                 |  |                           |  |

**-**,

# Your support team

UniCredit Bank GmbH Arabellastraße 12 D-81925 München

Telephone: +49 89 378 37373 E-Mail: paygateservice@unicredit.de

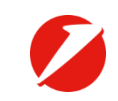

# Disclaimer

This publication is presented to you by:

UniCredit Bank GmbH Arabellastr. 12 D-81925 Munich

The information in this publication is based on carefully selected sources believed to be reliable. However we do not make any representation as to its accuracy or completeness. Any opinions herein reflect our judgement at the date hereof and are subject to change without notice. Any investments presented in this report may be unsuitable for the investor depending on his or her specific investment objectives and financial position. Any reports provided for general information purposes only and cannot substitute the obtaining of independent financial advice. Private methors built advice. Private advice private advice. Private advice private advice private advice. Private advice private advice private advice. Private advice private advice. Private advice. Pr

#### Note to UK Residents:

In the United Kingdom, this publication is being communicated on a confidential basis only to clients of Client Solutions of UniCredit (acting through UniCredit Bank GmbH, London Branch). The information is directed only to (i) professional clients or eligible counterparties as defined in the rules of the Financial Conduct Authority and is not intended for distribution to, or use by, retail clients or (ii) Tinvestment professionals' falling within Article 19(5) of the Financial and Services Markets Act 2000 (Financial Promotions) Order 2005, as amended, and to persons to whom it may otherwise be lawful to communicate (all such persons in (i) and (ii) together being referred to as "Relevant Persons"). Any investment or activity to which the Information relates is available only to, and will be engaged in only with, Relevant Persons. Other persons should not rely or act upon the Information. UniCredit Bank GmbH London Branch, Moor House, 120 London, EC2Y SET, is authorised by Bundesanstalt für Finanzidienstleistungsaufsicht (Barin) and Subject to limited regulation by the Financial Conduct Authority and Prudential Regulation Authority are available form us on request.

Notwithstanding the above, if this publication relates to securities subject to the Prospectus Regulation (EU 2017/1129) it is sent to you on the basis that you are a qualified investor for the purposes of the Prospectus Regulation and it must not be given to any person who is not a qualified investor.

#### Note to US Residents:

The information provided herein or contained in any report provided herein is intended solely for institutional clients of Client Solutions of UniCredit Bank GmbH, New York Branch and UniCredit Capital Markets LLC (together "UniCredit") in the United States, and may not be used or relied upon by any other person for any purpose. It does not constitute a solicitation to buy or an offer to sell any securities Act of 1933, as amended, or under any other US federal or state securities laws, rules or regulations. Investments in securities discussed herein may be unsuitable for investors, depending on their specific investment objectives, risk tolerance and financial position.

In jurisdictions where UniCredit is not registered or licensed to trade in securities, commodities or other financial products, any transaction may be effected only in accordance with applicable laws and legislation, which may vary from jurisdiction to jurisdiction and may require that a transaction be made in accordance with applicable exemptions from registration or licensing requirements.

UniCredit may have issued other reports that are inconsistent with, and reach different conclusions from, the information presented in any report provided herein. Those reports reflect the different assumptions, views and analytical methods of the analysts who prepared them. Past performance should not be taken as an indication or guarantee of further performance, and no representation or warranty, express or implied, is made regarding future performance. The information contained in any report provided herein may include forward-looking statements within the meaning of US federal securities laws that are subject to risks and uncertainties. Factors that could cause a company's actual results and financial condition to differ from its expectations include, without limitation: Political uncertainty, changes in economic conditions that adversely affect the level of demand for the company's products or services, changes in foreign exchange markets, changes in international and domestic financial markets, competitive environments and other factors relating to the foregoing. All forward-looking statements contained in this report are qualified in their entirety by this cautionary statement.

This product is offered by UniCredit Bank GmbH who is solely responsible for the Product and its performance and/or effectiveness.

UniCredit Bank GmbH as of 25 April, 2025